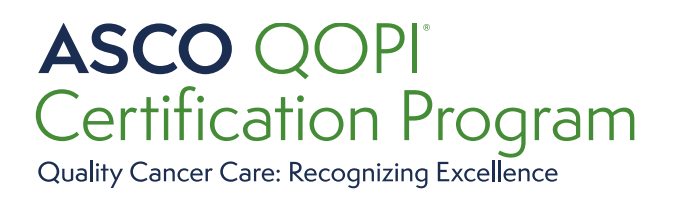

# QOPI<sup>®</sup> Certification Program Application Portal User Guide

Version: February 21, 2024

© 2023 Association for Clinical Oncology (ASCO). All Rights Reserved Worldwide.

### Contents

| Logging in to Certification Portal      | 3  |
|-----------------------------------------|----|
| Navigating Certification Portal         | 6  |
| How to Select Your Persona              | 6  |
| How to Change Your Persona              | 6  |
| Navigating the Organization Home Page   | 7  |
| System Notifications                    | 8  |
| Updating Practice Profile Information   | 8  |
| Adding Users                            | 8  |
| Removing Users                          | 9  |
| Editing User Settings                   | 10 |
| Updating FTE, Physician and Site Counts | 11 |
| Site Addresses                          | 12 |
| Practice Name Change                    | 13 |
| Practice Transaction Request            | 14 |
| Applying for QOPI Certification         | 15 |
| Eligibility and Agreement               | 17 |
| QCP Questionnaire                       | 19 |
| Payment                                 | 24 |
| Pre-Survey Documents                    | 26 |
| Site Survey                             |    |
| Certification Compliance Report Review  | 33 |
| Upload Action Plan                      | 36 |
| Document Implementation of Action Plan  | 37 |
| Certification Decision                  |    |
| Contact Us                              | 40 |

#### Logging in to Certification Portal

1. Login to the <u>ASCO Certification Portal</u> using ASCO username and password. Users can reset passwords as needed by clicking on Need Help button.

| ASSOCIATION FOR CLINICAL ONCOLOGY                                                                                                    |
|----------------------------------------------------------------------------------------------------|
| ASCO Sign In                                                                                                    |
|                                                                                                    |
|                                                                                                    |
| Usersame                                                                                                    |
| hanester ne                                                                                                    |
| Next     Next     Creste an Account                                                                                                    |
| Forgot Password?<br>Forgot Username?<br>Contact us for other sign in issues                                                                                                    |
|                                                                                                    |
|                                                                                                    |
| 2/10 Millioud Suite SIX, Neuricins, (M-22)-1-3/7 452-330 0 2222 (American Society of Clima Cinciding (M2C), 44 Rights Resined Nonbides. Remis of Ope - Millioud Andre Granitic of Interest. |

2. If you forgot your password, then click on the forgot password.

| ASSOCIATION FOR CLINICAL ONCOLOGY                                                                                                    | 150%     | - +         | Re |
|----------------------------------------------------------------------------------------------------|----------|-------------|----|
| ASCO Sign In                                                                                                    |          |             |    |
| Username                                                                                                    |          |             |    |
| This field cannot be left blank                                                                                                    |          |             |    |
| Remember me       Next                                                                                                    |          |             |    |
| • Need Help?     Create an Account       Forgot Password?       Forgot Username?       Contact us for other sign in issues                                                     |          |             |    |
| Connect with Us                                                                                                    |          |             |    |
| ASCO Connection Membership Directory Volunteer Portal Sponsor Donate Apps Stor                                                                                                 |          | Contact     |    |
| 2318 Mill Road, Suite 800, Alexandria, VA 22314 • 571-483-1300 © 2022 American Society of Clinical Oncology (ASCO). All Rights Reserved Worldwide. Terms of Use Privacy Policy | Conflict | of Interest |    |

3. Provide your email address and submit, and you will receive guidance on how to reset the password.

| ASSOCIATION FOR CLINICAL ONCOLOGY                                                                                                    |          |            |              |                   |
|----------------------------------------------------------------------------------------------------|----------|------------|--------------|-------------------|
| Reset Password                                                                                                    |          |            |              |                   |
| To reset your password, please provide your email below.                                                                                           |          |            |              |                   |
| Email Address                                                                                                    |          |            |              |                   |
|                                                                                                    |          |            |              |                   |
| ► Need Help?                                                                                                    |          |            |              |                   |
| Connect with Us 🛛 🗗 🗢                                                                                                    |          |            |              |                   |
| ASCO Connection     Membership Directory     Volunteer Portal                                                                                      | Donate   | Apps       |              | Contact           |
| 2318 Mill Road, Suite 800, Alexandria, VA 22314 + 571-483-1300 © 2023 American Society of Clinical Oncology (ASCO). All Rights Reserved Worldwide. | Terms of | Use Privac | y Policy Con | flict of Interest |
| 4. If you forgot username, please click forgot username.                                                                                           |          |            |              |                   |

| ASSOCIATION FOR CLINICAL ONCOLOGY                                                                                                    |                                                                |
|----------------------------------------------------------------------------------------------------|----------------------------------------------------------------|
| ASCO Sign In                                                                                                    |                                                                |
| Username                                                                                                    |                                                                |
| Remember me                                                                                                    |                                                                |
| Next                                                                                                    |                                                                |
| ▼ Need Help? Create Account                                                                                                    |                                                                |
| Forgot password?<br>Forgot username?<br>Contact us for other sign in issues I즈                                                          |                                                                |
|                                                                                                    |                                                                |
| Connect with Us 🛛 🕑 🖻 🖸                                                                                                    |                                                                |
| ► ASCO Connection ► Membership Directory ► Volunteer Portal                                                                             | Sponsor Donate Apps Store Contact                              |
| 2318 Mill Road, Suite 800, Alexandria, VA 22314 - 571-483-1300 © 2023 American Society of Clinical Oncology (ASCO). All Rights Reserved | ed Worldwide. Terms of Use Privacy Policy Conflict of Interest |

5. Provide your email address and submit, you will receive the email to retrieve your username.

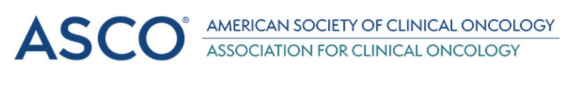

# Recover Username

To recover your username, please provide your email below.

Email Address

Submit

Need Help?

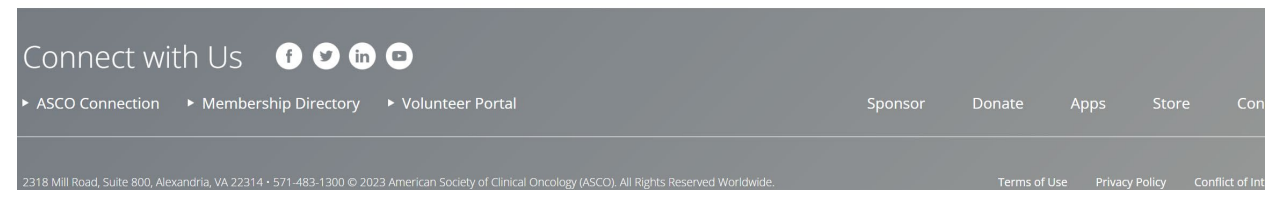

6. Create an account if you don't have an ASCO account.

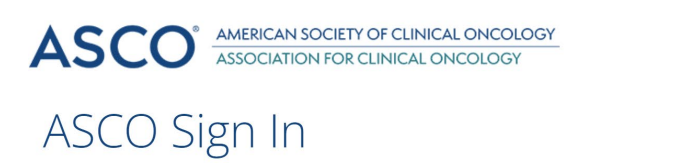

| Username                                                |                |         |        |      |         |
|---------------------------------------------------------|----------------|---------|--------|------|---------|
| Remember me                                             |                |         |        |      |         |
| Next                                                    |                |         |        |      |         |
| ▶ Need Help?                                            | Create Account |         |        |      |         |
| Connect with Us 🛛 🗗 🗢 📼                                 |                |         |        |      |         |
| ASCO Connection  Membership Directory  Volunteer Portal |                | Sponsor | Donate | Apps | Contact |
|                                                         |                |         |        |      |         |

- 7. Login to the ASCO Certification Portal using ASCO username and password.
- If your ASCO user account is not yet associated with your practice's <u>ASCO Certification Portal</u> Account, you will need to provide the following information upon login: Practice Name, Practice ID number, and Primary Practice Address. Please enter this information when prompted and click Save. QCP staff will review your request within 1-2 business days and send an email with instructions.

| Request Access to Practice Account                                                                                         |                                                                                                    |
|----------------------------------------------------------------------------------------------------|----------------------------------------------------------------------------------------------------|
| Your information is not complete in the system. Please pro<br>account to a practice account. You will receive an email wit | wide your practice information below to connect your user<br>h instructions within 1-2 business days. |
| PRACTICE NAME                                                                                                    | PRACTICE ID                                                                                           |
| Test Practice Name                                                                                                    | 123456                                                                                                |
| PRACTICE ADDRESS                                                                                                    |                                                                                                    |
| 123 Practice Address Lane                                                                                                  |                                                                                                    |
| City, State USA                                                                                                    |                                                                                                    |
|                                                                                                    | 4                                                                                                    |
| <b>Save</b> Cancel                                                                                                    |                                                                                                    |

#### Navigating Certification Portal

#### How to Select Your Persona

After logging in, choose Organization Representative to review practice profile, applications, program documents, and certification history. If you are associated with more than one practice account, you will need to select which practice account you would like to access. If you do not have the Organization Representative persona, please contact <a href="mailto:gopicertification@asco.org">gopicertification@asco.org</a>.

| Cho | ose your Persona            |  |
|-----|-----------------------------|--|
| 2   | My Items                    |  |
| Q   | Organization Representative |  |

If you click on the My Items persona instead, you will land on the page below which will not show your complete practice information. To change to Organization Representative persona, please follow the steps below.

#### How to Change Your Persona

Click Me profile button in top right corner, then click Change My Persona.

| ASCO            | Care Deliv | very                     |                    |               |         |           |                  |           |                  | A 18<br>Notifications     | AB<br>Me ~ |
|-----------------|------------|--------------------------|--------------------|---------------|---------|-----------|------------------|-----------|------------------|---------------------------|------------|
| Home            | Profile    | Affiliations             | Calendar           | Applications  | Events  | Processes | Issues           | Standards | Instruments      | Documents                 |            |
| My Profile      |            |                          |                    |               |         | Quick Act | ons              |           |                  |                           |            |
| Aye B<br>ay     | 5.org      | Primary Ad               | ldress<br>s listed | Primary Phone | / Email | Upd<br>Pr | ate My<br>rofile | Upload    | /Access<br>ments | View/Update<br>Forms      |            |
| ASCO            | Care Deliv | ery                      |                    |               |         |           |                  |           |                  | Ayesha Bibi               |            |
| Home            | Profile    | Affiliations             | Calendar           | Applications  | Events  | Processes | Issues           | Standards | Instruments      | Edit My Profile           |            |
| My Profile      |            |                          |                    |               |         | Quick Act | ons              |           |                  | Change My Perso<br>Logout | ona        |
| Ayes' B<br>aye: | i<br>.org  | Primary Ad<br>No Address | dress<br>listed    | Primary Phone | / Email | Lind      | ate My           | Lipload   |                  | View/Lindoto              |            |
|                 |            |                          |                    |               |         | Pr        | ofile            | Docu      | ments            | Forms                     |            |

Choose Organization Representative persona. If you do not see the Organization Representative persona, please contact <u>qopicertification@asco.org</u>.

| Cho | ose your Persona            |  |
|-----|-----------------------------|--|
| Q   | My Items                    |  |
| 2   | Organization Representative |  |

#### Navigating the Organization Home Page

The organization Home page is where you will find active applications and certification history for your practice. Please see below list for descriptions of the other menu tabs.

| Certification Program                                                                            |                                                       | Netherland in    |
|--------------------------------------------------------------------------------------------------|-------------------------------------------------------|------------------|
| Home Profile Contacts Applications CERTIFICATION Processes Drawes Standards                      | Tetruments Occurrents Active Applications             |                  |
| Toy are analyzed to more than 1 organization.     Citch here to select a different expanzization | QOH Certification Cycle - 02/21/2023<br>App # APP-18  | Open 🔘           |
| MBM Medical Center (23679) tes                                                                   | QOPI Certification Cycle - 02/14/2023<br>App # APP-29 | Cyern 🔘          |
| Nenary Genari<br>Proced Net<br>Procedenterscop (con                                              | QOPLCertification Cycle - 02/21/2023<br>App # APP-37  | Cyters 🔘         |
|                                                                                                  | Apply for Certifi                                     | cation           |
| Requests                                                                                         | View All Applic                                       | ators            |
| Please server the request you would like to submit                                               | Certifications                                        | Show Addies Only |
| · · · · · · · · · · · · · · · · · · ·                                                            | QCP-4 mpires 52/14/2025<br>QOPI Cettification         | Active           |
|                                                                                                  | Issues                                                |                  |
|                                                                                                  | You have 3 Open taxes<br>Cick here for More info      |                  |

- 1. **Profile** review and edit practice profile information including contacts, public profile, and number of sites, Physician and FTEs.
- 2. Contacts review and edit practice contacts, update primary contact.
- 3. Applications review and access practice applications, see current application status.
- 4. **Certifications –** review practice certification dates and status.
- Processes review and access practice processes such as QOPI Certification Application Process.
- 6. **Issues** review any Issues reported in your survey report for any unmet Standards and upload resolution documents.
- 7. **Standards** review the latest ASCO Standards.
- 8. **Instruments** review assigned application forms or "instruments" such as QOPI Questionnaire and QOPI Pre-survey Documents with progress noted and a link to that specific application instrument.
- 9. **Documents** review a library of submitted application documents or click "Shared" to view shared program documents.
- 10. **Requests** submit requests to QCP Staff such as Practice Name Change and Add New User to Practice Account.
- 11. Active Applications view current in process applications. Click "QOPI Certification Cycle" to quickly access current application for QCP.

#### System Notifications

All trusted contacts receive system notifications. Notifications from the ASCO Certification Portal will come from the no reply email <u>caredelivery-nr@asco.org</u> Please add this email to your address book to avoid system notifications going to junk or spam. For any QOPI Certification questions please reach out to <u>qopicertification@asco.org</u>.

#### Updating Practice Profile Information

#### Adding Users

Click from the Requests drop-down menu and select Add New User to Practice Account

| Home Profile Contacts Applications Certifications Processes Issues                             | Standards Instruments                                  |         |              |
|------------------------------------------------------------------------------------------------|--------------------------------------------------------|---------|--------------|
| rganization Profile                                                                            | Active Applications                                    |         |              |
| You are assigned to more than 1 organization.<br>Click here to select a different organization | QOPI Certification Cycle - 04/07/2023<br>App # APP-397 | Open    | 2            |
| est2 Edit                                                                                      | Apply for Certific                                     | ation   |              |
| mary Contact<br>ovost Polli                                                                    | Certifications                                         | Shov    | / Active Onl |
| ovost@armaturecorp.com                                                                         | No Active Certifications                               |         |              |
| equests                                                                                        | No certifications listed for this organization         |         |              |
| Please select the request you would like to submit                                             | Scheduled Items                                        |         |              |
|                                                                                                | Item                                                   | Begin   | Er           |
|                                                                                                | QOPI® Questionnaire                                    | Apr 7th |              |
|                                                                                                |                                                        |         |              |
|                                                                                                |                                                        |         |              |
|                                                                                                |                                                        |         |              |
| Requests                                                                                       |                                                        |         |              |
| Requests                                                                                       |                                                        |         |              |

| Please select the request you would like to submit |  |
|----------------------------------------------------|--|
| Add New User to Practice Account                   |  |
| Practice Name Change Request                       |  |
| Practice Transaction Request                       |  |

#### Complete the following form with the new user information and submit

| Edit Form                                                                           | $\otimes$                                                                          |
|-------------------------------------------------------------------------------------|------------------------------------------------------------------------------------|
| Add New User to Practice Account                                                    |                                                                                    |
| Complete all information below to add a new user to your practice's account. On     | ce you submit, the information will be reviewed by QCP Staff and a notification    |
| will be sent to the new user when they have access to login (typically within 1-2 b | business days). If you have multiple users to add, please submit one form for each |
| user.                                                                               |                                                                                    |
|                                                                                     |                                                                                    |
| New User First Name:                                                                |                                                                                    |
|                                                                                     | A value is required                                                                |
| New User Last Name:                                                                 |                                                                                    |
|                                                                                     |                                                                                    |
| New Here Drivery Frank                                                              |                                                                                    |
| New Oser Primary Email:                                                             |                                                                                    |
|                                                                                     |                                                                                    |
| New User Secondary Email:                                                           |                                                                                    |
|                                                                                     |                                                                                    |
| New User Phone Number:                                                              |                                                                                    |
|                                                                                     |                                                                                    |
| New User Contact Type:                                                              | O Program Administrator O Physician O Billing O Other Clear                        |
| Mark as trusted contact* for organization?                                          | O Yes O No Clear                                                                   |
| Contacts must be trusted to act on behalf of the organization. Trusted contacts     |                                                                                    |
| will receive system notifications regarding practice's application process.         |                                                                                    |
|                                                                                     | E. Submit                                                                          |

Once the request is submitted, QCP Staff will review and send a notification to the new user within 1-2 business days.

#### Removing Users

You can remove a user by clicking on the number 1 button below and then click number 2 button.

| <b>ASCO</b><br>Certific | QOPI<br>ation Pr       | ogram     |              |                |                  |           |           |             |                       | 1       | Q 31    | UX<br>Me* |
|-------------------------|------------------------|-----------|--------------|----------------|------------------|-----------|-----------|-------------|-----------------------|---------|---------|-----------|
| Home                    | Profile                | Contacts  | Applications | Certifications | Processes        | Issues    | Standards | Instruments | Documents             |         |         |           |
| Run Thro                | ough Test P<br>Listing | ractice @ |              |                |                  |           |           |             |                       |         |         |           |
| ⊽ Sea                   | arch                   |           |              |                |                  |           |           |             |                       |         |         | Q         |
| Name                    |                        |           |              | L.             | Jser Account     |           |           | Туре        |                       | Primary | Trusted | ۲         |
| John Smith              | n                      |           |              | j              | ohn.smith@exa    | mple.com  |           |             |                       |         |         | =         |
| Lifeng Test             | t                      |           |              | ſ              | perfectxulifeng@ | gmail.com |           |             |                       | •       | •       | 0         |
| Lifeng Xu               |                        |           |              | ı              | lifeng.xu@asco.  | org       |           | QOPI        | Program Administrator |         | 8 4     |           |

#### Editing User Settings

Click on Contacts tab to review practice contacts. Click on a contact's name to review their information and update settings.

| <b>ASCO</b><br>Certifica | QOPI <sup>®</sup><br>ation Pr | ogram     |              |                |           |            |           |             |      |       | A B<br>Notifications | Al<br>Me* |
|--------------------------|-------------------------------|-----------|--------------|----------------|-----------|------------|-----------|-------------|------|-------|----------------------|-----------|
| Home                     | Profile                       | Contacts  | Applications | Certifications | Processes | Issues     | Standards | Instruments |      |       |                      |           |
| MBM Me                   | dical Cente                   | er Test 🥝 |              |                |           |            |           |             |      |       |                      |           |
| Contact L                | isting                        |           |              |                |           |            |           |             |      |       |                      |           |
| 🔊 Sea                    | rch                           |           |              |                |           |            |           |             |      |       |                      | Q         |
| Name                     |                               |           |              |                |           | User Accou | nt        |             | Туре | Prima | ry Trusteo           |           |
| Ayesha Bib               |                               |           |              |                |           |            |           |             |      |       |                      | =         |

#### Update Trusted Contact

Under Contact Access check "This contact may act on behalf of the organization" to mark person as a trusted contact which will allow them to access the practice's QCP application. **Note: all trusted contacts will receive system notifications regarding the application process.** 

#### Update Primary Contact

Under Contact Access check "This is the organization's Primary Contact" to mark person as Primary Contact. Note: only one person may be selected as Primary Contact.

| Change Personnel                                           |                                          | $\otimes$                                                                                     |
|------------------------------------------------------------|------------------------------------------|-----------------------------------------------------------------------------------------------|
| Profile Information                                        |                                          |                                                                                               |
| Name       V     Test   Middle                             | Test                                     | Primary Address                                                                               |
| Id                                                         | Credentials                              |                                                                                               |
| Email Address test@asco.org User may login with this email | Primary Phone Phone Number ext Extension |                                                                                               |
| Contact Information                                        |                                          |                                                                                               |
| Title                                                      |                                          | Contact Status                                                                                |
|                                                            |                                          | Contact Access                                                                                |
| Start Date                                                 | End Date                                 | This is the organization s Primary Contact This contact may act on behalf of the organization |
| Contact Types                                              |                                          | Associate contact with child organizations                                                    |
| 🗹 QOPI Program Administrator                               |                                          | Not available 🗸                                                                               |
| Physician                                                  |                                          |                                                                                               |
| Billing                                                    |                                          |                                                                                               |
| Other                                                      |                                          |                                                                                               |
| Clear                                                      |                                          |                                                                                               |
| e                                                          |                                          |                                                                                               |
|                                                            |                                          | Save Close                                                                                    |

#### Updating FTE, Physician and Site Counts

Click on Profile tab, then Additional Info, Click on the Edit button. You can update the Number of Sites, Number of FTE, and Number of Physician.

| ASCO Care Delivery                                                                                              | لُ<br>Notifications | AB<br>Me~ |
|----------------------------------------------------------------------------------------------------|---------------------|-----------|
| Home Profile Contacts Applications Certifications Processes Issues Standards Instruments Documents              |                     |           |
| Meadowfield Medical Center Test (TEST-01zzz)<br>No website listed (tali)                                        |                     |           |
| Contacts Public Profile Additional Info                                                                         |                     |           |
| Additional Info                                                                                                 |                     | 0         |
| NUMBER OF SITES NUMBER OF FTE                                                                                   |                     |           |
| in a second second second second second second second second second second second second second second second s |                     |           |
| NUMBER OF PHYSICIANS ABSTRACTION METHOD (ASCO STAFF ONLY)                                                       |                     |           |
|                                                                                                    |                     |           |

#### Site Addresses

Click the Profile tab, then Contact Management, click the button number 1, then number 2, you will be able to update the Practice Address.

| <b>ASCO</b><br>Certific           | QOPI'<br>ation Program                                                                               |              |                |           |        |           |             |           |  | <mark>کی گار</mark><br>Notifications | EX<br>Me~ |
|-----------------------------------|----------------------------------------------------------------------------------------------------|--------------|----------------|-----------|--------|-----------|-------------|-----------|--|--------------------------------------|-----------|
| Home                              | Profile Contacts                                                                                     | Applications | Certifications | Processes | Issues | Standards | Instruments | Documents |  |                                      |           |
| Run Thro<br>Alexandri<br>No websi | Run Through Test Practice Alexandria, VA No website listed stars Contract Reasonance Additional Info |              |                |           |        |           |             |           |  |                                      |           |
| Phones                            | 🛛 Emails 🗳 Addresses                                                                                 |              |                |           |        |           |             |           |  | Is Primary                           | œ         |
| Email                             | oliffl@hotmail.com                                                                                   |              |                |           |        |           |             |           |  | P                                    | =         |
| Address                           | 2318 Mill Rd 💡 🐚<br>Suite 800<br>Alexandria, VA 22314<br>UNITED STATES                               |              |                |           |        |           |             |           |  |                                      | 0         |

You can add a new address for the Practice by clicking on the Plus sign then select Address.

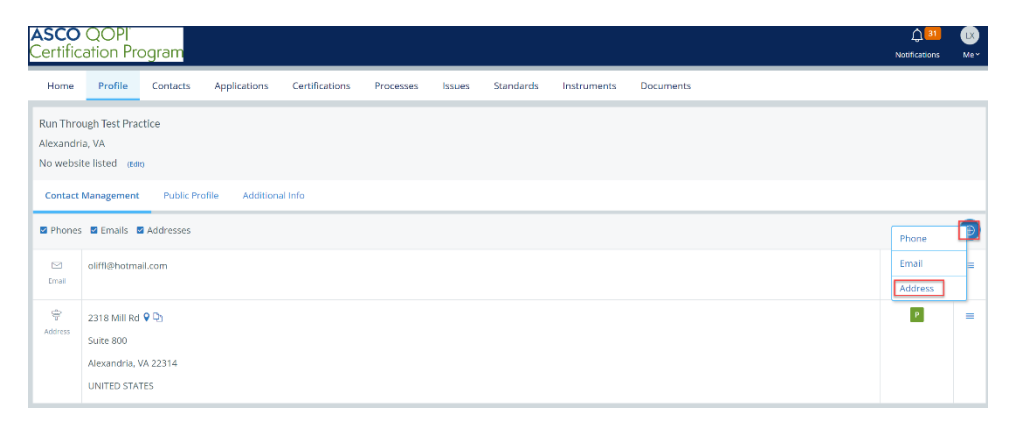

Fill in the Address, only one address should be selected as Main and Primary Address. Then Save.

\* Any additional addresses should be marked as Site in the Address Type.

| Add/Update Address             |          |   |       |      | $\otimes$ |
|--------------------------------|----------|---|-------|------|-----------|
| UNITED STATES                  |          |   |       |      | ~         |
| 123 Main St                    |          |   |       |      |           |
| Line 2                         |          |   |       |      |           |
| Show 3rd Line                  |          |   |       |      |           |
| Alexandria                     | Virginia | ~ | 22314 |      |           |
| Address Types  Main Site Clear |          |   |       |      |           |
| Primary Address                |          |   |       |      |           |
|                                |          |   |       | Save | Cancel    |

#### Practice Name Change

To change the name of the Practice, click Home tab then select Practice Name Change Request, then Submit.

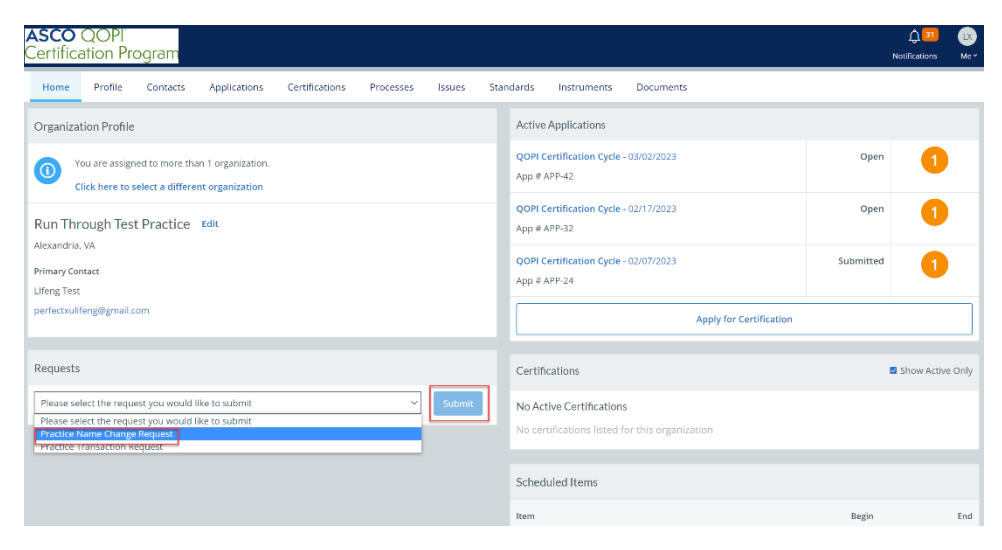

Enter the new name of the Practice and Effective Date, then Upload the completed document to request change in the system. Then Submit.

| Edit Form                                     | $\otimes$                                                              |
|-----------------------------------------------|------------------------------------------------------------------------|
| Practice Name Change                          |                                                                        |
| Practice new name                             | New Practice Test                                                      |
| Effective Date                                | 圖 03/06/2023                                                           |
| Complete pdf form to request change in system | QCP International Workflow SOP 2021 (1).docx<br>REMARKS                |
|                                               | Lifeng Xu - 03/06/2023 10:34:49 am<br>Download   Change   Hide Remarks |
|                                               | Save Submit Abandon                                                    |

#### Practice Transaction Request

To notify QCP about a Practice Transaction such as a merger or sale/acquisition, click the Practice Transaction Request under Requests section, then click Submit.

| ASCO QOPI<br>Certification Program                                                                                                    |                                                                                                    | ل الله الله الله الله الله الله الله ال |
|----------------------------------------------------------------------------------------------------|----------------------------------------------------------------------------------------------------|-----------------------------------------|
| Home Profile Contacts Applications Certifications Processes Issues Star<br>Primary Contact<br>Lifeng Test<br>perfectsuifeng@gmail.com                                                                                                    | ndards Instruments Documents<br>QOPI Certification Cycle - 02/07/2023<br>App # APP-24<br>Apply for Certification | Submitted                               |
| Requests Please select the request you would like to submit Please select the request you would like to submit Please select the request you would like to submit Practice Name Scharge Request Practice Origination Request Created 03/06/2023 Submit | Certifications No Active Certifications No certifications listed for this organization Scheduled Items           | Show Active Only                        |
|                                                                                                    | Item                                                                                                    | Begin End                               |
|                                                                                                    | COPI® Pre-Survey Documents                                                                                       | Feb 12th                                |
|                                                                                                    | QOPI® Pre-Survey                                                                                                 | Feb 5th                                 |

Choose the structure of the transaction, fill in the Effective Date, and Upload the document after you download, complete, and sign the document. Then Submit.

| Edit Form                                                                                                    | $\otimes$ |
|----------------------------------------------------------------------------------------------------|-----------|
| The form contains invalid responses                                                                                                    |           |
| Practice Transaction Form                                                                                                    |           |
| What was the structure of your transaction?                                                                                                    |           |
| O Name Change Only (When a practice legally adopts a new name different from their current business name)                                                |           |
| O Merger (When a practice legally combines their business into another entity and instead form a new, combined company)                                  |           |
| Sale/Acquisition (When a practice is purchased by another entity)                                                                                        |           |
| $ m \bigcirc$ joined consortium or affiliation/collaboration with hospital, practice management company, or insurance company).                          |           |
| O Other (please describe)                                                                                                    |           |
| Clear                                                                                                    |           |
| Effective Date                                                                                                    |           |
| iiii 03/08/2023                                                                                                    |           |
| Please download a copy of this form, complete applicable sections, sign, and upload the completed form below to notify QCP of your practice transaction. |           |
| Upload -or- Choose Existing<br>A value is required                                                                                                    |           |
|                                                                                                    |           |
| Save Submit                                                                                                    | Abandon   |

#### Applying for QOPI Certification

From Home page click Apply for Certification.

| ASCO QOPI<br>Certification Program                                                                                                    | A G                                                                                                    |
|----------------------------------------------------------------------------------------------------|----------------------------------------------------------------------------------------------------|
| Home Profile Contacts Structure Applications Certifications Processes Issues Standards Instruments Documents                                                                                                    |                                                                                                    |
| Organization Profile                                                                                                    | Active Applications                                                                                    |
| Run Through Test Practice Inte<br>Reserving We<br>Preserve United Test Practice Inte<br>Reserve United Test Practice Inte<br>Reserve United Test Practice Intel<br>Reserve United Test Practice Intel<br>Reserve | No Active Applications In applications have been trusted for this organization Apply for Centification |
| perfeculting@gmul.com                                                                                                    | Certifications Silver Active Ont                                                                       |
| Requests                                                                                                    | No Active Certifications                                                                               |
| Please select the request you would like to submit                                                                                                    | No certifications listed for this organization                                                         |

#### Click Save.

| ASCO GOPI<br>Certification Pagarm                                                                                   | D. 🕓<br>Notifications Ma*             |
|----------------------------------------------------------------------------------------------------|---------------------------------------|
| Home Pudhe Ceresce Bruchue <mark>Applicatione</mark> Cereficatione Processes litures Bandands Instruments Documents |                                       |
| Application                                                                                                    |                                       |
| aPPLCATER TYPE QOR Certification Cypte                                                                              | DATE OF APPLICATION<br>188 02/07/2023 |
| ANNYET GALACOOR                                                                                                    |                                       |
| APPCINE DOX                                                                                                    |                                       |
| 0 (Of Cardinators - NRTAL                                                                                           |                                       |
| E Sw Gred                                                                                                    |                                       |

From Home page under Active Applications, click on QOPI Certification Cycle.

| ASCO QOPI<br>Certification Program                                                              |                                                                            | ,        | 132<br>Notifications | PP<br>Me* |
|-------------------------------------------------------------------------------------------------|----------------------------------------------------------------------------|----------|----------------------|-----------|
| Home Profile Contacts Applications Certifications Processes Issues                              | Standards Instruments                                                      |          |                      | ۲         |
| Organization Profile                                                                            | Active Applications                                                        |          |                      |           |
| You are assigned to more than 1 organization.     Click here to select a different organization | QOPI Certification Cycle - 04/11/2023<br>App # APP-400                     | Open     | 1                    | )         |
| Test 4.11.23 (zz411) Edit                                                                       | Certifications                                                             |          | Show Activ           | /e Only   |
| rimary Contact<br>Youvost Polli<br>rovvost@armaturecorp.com                                     | No Active Certifications<br>No certifications listed for this organization |          |                      |           |
| lamote                                                                                          | Scheduled Items                                                            |          |                      |           |
| equests                                                                                         | ltem                                                                       | Begin    |                      | End       |
| Please select the request you would like to submit Submit                                       | QOPI® Pre-Survey Documents                                                 | Apr 17th |                      |           |
|                                                                                                 | QOPI® Questionnaire                                                        | Apr 11th |                      |           |

The QCP Application will launch and items that need to be completed will be listed under My Activities.

| ASCO QOPI<br>Certification Program                                                                                              |                |           |        |           |             | Q 122 (PP<br>Notifications Me |
|----------------------------------------------------------------------------------------------------|----------------|-----------|--------|-----------|-------------|-------------------------------|
| Home Profile Contacts Applications                                                                                              | Certifications | Processes | Issues | Standards | Instruments |                               |
| Application Info - APP-370                                                                                                    |                |           |        |           |             |                               |
| MBM Medical Center Test                                                                                                    |                | COORDINA  | TOR    |           | STATUS      | DATE OF APPLICATION           |
| QOPI Certification Cycle                                                                                                    |                |           |        |           | Open Submit | 03/23/2023                    |
| Activities Certifications Artifacts                                                                                             |                |           |        |           |             |                               |
| PROCESSES AND ACTIVITIES                                                                                                    |                |           |        |           |             |                               |
| QOPI Certification Application Process                                                                                          |                |           |        |           |             |                               |
| Wilessones Completed     Eligibility     due in 5 days     Please click on the form you wish to complete from the lis     below | Melp.          |           |        |           |             |                               |
| QCP Eligibility Form co<br>03/23/2023 09:44:20 am   Remove                                                                      | IMPLETED       |           |        |           |             |                               |
|                                                                                                    |                |           |        |           |             |                               |
| MARK AS COM                                                                                                    | MPLETE         |           |        |           |             |                               |

Click Milestones to view all application milestones and current status.

| <b>ASCO</b><br>Certifica             | QOPI <sup>®</sup><br>ation Pro | ogram                     |              |                |           |            |           |             | D 135 (PP)<br>Notifications Me∽ |
|--------------------------------------|--------------------------------|---------------------------|--------------|----------------|-----------|------------|-----------|-------------|---------------------------------|
| Home                                 | Profile                        | Contacts                  | Applications | Certifications | Processes | Issues     | Standards | Instruments |                                 |
| Applicatio                           | n Info <b>- APP</b>            | -400                      |              |                |           |            |           |             |                                 |
| Test 4.11.2                          | 23 Ø                           |                           |              |                | c         | OORDINATOR |           | STATUS      | DATE OF APPLICATION             |
| QOPI Certil                          | fication Cycle                 | •                         |              |                |           |            |           | Open Submit | 04/11/2023                      |
| Activities                           | Certific                       | ations An                 | lifacts      |                |           |            |           |             |                                 |
| PROCESSES A                          | ND ACTIVITIES                  |                           |              |                |           |            |           |             |                                 |
| ~ 🕲 QO                               | )PI Certificat                 | ion Applicatio            | n Process    |                |           |            |           |             |                                 |
| )<br>My Activities                   | <b>Allestones</b>              | ⊘<br>Completed            |              |                |           |            |           |             |                                 |
| Eligi<br>com                         | ibility Form                   | Submission<br>11/2023     |              |                |           |            |           |             |                                 |
| <ul> <li>QCF</li> <li>сом</li> </ul> | Staff Revie                    | ew Eligibility<br>11/2023 |              |                |           |            |           |             |                                 |
| Agree<br>COM                         | eement Sig                     | ning<br>11/2023           |              |                |           |            |           |             |                                 |
| Que com                              | estionnaire                    | Submission<br>11/2023     |              |                |           |            |           |             |                                 |
| Invo<br>сом                          | bice for Pay                   | ment<br>17/2023           |              |                |           |            |           |             |                                 |
| Pre-<br>com                          | Survey Do                      | uments Sub<br>18/2023     | mission      |                |           |            |           |             |                                 |

#### Eligibility and Agreement

Under Eligibility Form click Create button.

| ASCO QOPI<br>Certification Program                                               |                     |                |           |        |           |             | Q <mark>132</mark> (PP)<br>Notifications Me≁ |
|----------------------------------------------------------------------------------|---------------------|----------------|-----------|--------|-----------|-------------|----------------------------------------------|
| Home Profile Contacts                                                            | Applications        | Certifications | Processes | Issues | Standards | Instruments |                                              |
| Application Info - APP-370                                                       |                     |                |           |        |           |             |                                              |
| MBM Medical Center Test @                                                        |                     |                | COORDIN   | ATOR   |           | STATUS      | DATE OF APPLICATION                          |
| QOPI Certification Cycle                                                         |                     |                |           |        |           | Open Submit | 03/23/2023                                   |
| Activities Certifications A                                                      | rtifacts            |                |           |        |           |             |                                              |
| PROCESSES AND ACTIVITIES                                                         |                     |                |           |        |           |             |                                              |
| <ul> <li>OOPI Certification Application</li> </ul>                               | on Process          |                |           |        |           |             |                                              |
| Milessones Completed                                                             |                     | Help           |           |        |           |             |                                              |
| Please click on the form you wish to<br>below<br>QCP Eligibility Form - Required | complete from the l | ist            |           |        |           |             |                                              |
| QCP Eligibility Form<br>03/23/2023 09:44:20 am   Remove                          | c                   | OMPLETED       |           |        |           |             |                                              |
|                                                                                  |                     |                |           |        |           |             |                                              |

Fill out the Eligibility Form with all required information and submit. You will need to provide a copy of an eligible QOPI *or* SmartLinQ QCP Overall Score report for review and approval.

| Edit Form                                                                                                    |
|----------------------------------------------------------------------------------------------------|
| The form contains invalid responses                                                                                                    |
| Eligibility Form                                                                                                    |
| Please provide information about your practice below to confirm eligibility to start an application for QOPI Certification. You will need to provide a copy of an eligible QOPI or<br>SmartLinQ QCP Overall Score for review and approval. If approved, we will initiate signature of the QOPI Certification Program Participation Agreement electronically via Docusign<br>using the legal entity name and legal reviewer contact information provided. |
| QCP Participation Agreement is available here to preview.<br>Note: To maintain programmatic consistency, we are unable to accept requests for changes to our Participation Agreement. We hope you can agree to sign our template<br>agreements and if there are any questions, please contact us at qopicertification@asco.org                                                                                                    |
| Enter entity name that should be included on QCP Participation Agreement for signature                                                                                                    |
| akeloxien                                                                                                    |
| Please enter contact info for practice staff who will perform legal review and signature                                                                                                    |
| Lifeng Xu                                                                                                    |
| Email                                                                                                    |
| lifeng.xu@asco.org                                                                                                    |
| Phone                                                                                                    |
| 571-483-1556                                                                                                    |
| Type of Applicant                                                                                                    |
| New Applicant                                                                                                    |
| O Re-Certifying Applicant                                                                                                    |
| Clear                                                                                                    |
| Which eligibility form are you using?                                                                                                    |
| QOPI score 🗸                                                                                                    |
| Select Scoring Round                                                                                                    |
| Select an option  Select an option  QOPI Round 1 2021 QOPI Round 2 2021 QOPI Round 2 2022 QOPI Round 2 2022 SmartLinQ 2021 SmartLinQ 2021 SmartLinQ 2023 on                                                                                                    |

| Edit Form                                                                                                    | $\otimes$ |
|----------------------------------------------------------------------------------------------------|-----------|
|                                                                                                    | 1         |
| Lifeng Xu - 02/07/2023 10:56:39 am                                                                                                  |           |
| Download   Change   Hide Remarks                                                                                                    |           |
| Enter your OOPI or Smartling OCP Overall score (necrentage)                                                                         |           |
|                                                                                                    |           |
| 86.00%                                                                                                    |           |
| Abstraction                                                                                                    |           |
| Attest that you have abstracted charts from all practice sites seeking QOPI Certification                                           |           |
| • Yes                                                                                                    |           |
| O No                                                                                                    |           |
| Clear                                                                                                    |           |
| Unique Chart Minimum                                                                                                    |           |
| If the unique chart minimum was not met during abstraction, attest that you have exhausted all eligible charts for QOPI abstraction |           |
| • Yes                                                                                                    |           |
| O No                                                                                                    |           |
| O Not Applicable                                                                                                    |           |
| Clear                                                                                                    |           |
| Representative Participation                                                                                                    |           |
| Attest that a representative from your practice has participated in at least one of the QOPI Certification educational webinars.    |           |
| Representative's Full Name                                                                                                    |           |
| Lifeng Xu                                                                                                    |           |
| Date of Webinar                                                                                                    |           |
| li 02/01/2023                                                                                                    |           |
|                                                                                                    |           |

The Eligibility Form will go to staff for review. It takes about 3-5 business days for staff to complete the review and approve. If the Eligibility Form is approved, your practice's legal contact listed in the form will receive an email from DocuSign within 1-2 weeks, prompting them to sign the QCP Participation Agreement.

All trusted contacts receive system notifications. Notifications from the ASCO Certification Portal will come from the no reply email <u>caredelivery-nr@asco.org</u> Please add this email to your address book to avoid system notifications going to junk or spam. For any QOPI Certification questions please reach out to <u>gopicertification@asco.org</u>.

#### QCP Questionnaire

Once the legal document is signed and uploaded to the application, you will receive an email that you can access and complete the QCP Questionnaire.

| You have access to the Instrument Response 'QOPI® Questionnaire '                                                                                                    |                                                                                                    |                     |                                    |
|----------------------------------------------------------------------------------------------------|----------------------------------------------------------------------------------------------------|---------------------|------------------------------------|
| opciectification@asco.org           for Ureng Au           Reference Kiew, Add Straft, Index 19 (1974)           Otsk here to downlaad petures. To help profet your privace, Outlook prevented automatic downlaad of some pictures in this message. | Expire: 5//2023                                                                                              | ← Reply ≪ Reply All | → Forward<br>Tue 2/7/2023 11:10 AM |
| You don't often get email from gopicertification@asco.org. Learn why this is important                                                                                                    |                                                                                                    |                     |                                    |
| CAUTION: This email originated from outside the organization. Do not click links or op                                                                                                    | en attachments unless you recognize the sender and know the content is safe.                                 |                     |                                    |
| Dear Lifeng Xu, You have access to the instrument Response 'GOFI® Questionnaire '. You will have access to complete the response within the date range indicated below                                                                              | . Subject : QOPI® Questionnaire Open date : 2023-01-19 Close date <mark>: <u>Click here to access</u></mark> |                     |                                    |

Click the Practice Profile. For you to be able to submit the Questionnaire, you need to reach 100% for Practice Profile.

| ertification Pro                     | ogram              |            |                |             |        |           |     |            |           | Notifications |      |
|--------------------------------------|--------------------|------------|----------------|-------------|--------|-----------|-----|------------|-----------|---------------|------|
| Home Profile                         | Contacts Ap        | olications | Certifications | Processes   | Issues | Standards | Ins | truments   | Documents |               |      |
| nstrument Overviev                   | v                  |            |                |             |        |           |     |            |           |               |      |
| QOPI® Question                       | aire               |            |                |             |        |           |     |            |           |               | (    |
| Summary Docum                        | ents Assignees     | Report     | s              |             |        |           |     |            |           |               |      |
| Overview                             |                    |            |                |             |        | Progre    | ss  |            |           |               |      |
| Run Through Test Pract               | ice                |            | c              | oordinator  |        | 0         | 0%  | Practice P | Profile   |               |      |
| Vexandria, VA                        |                    |            | 1              |             |        | $\odot$   | 0%  | Practice t | Detail    |               |      |
| Context                              |                    |            |                |             |        | 0         | 0%  | Attestatio | n         |               |      |
| oprication APP 42                    |                    |            |                |             |        |           |     |            |           |               |      |
| )2/12/2023                           | - Closes           |            |                | Not Started |        |           |     |            |           | 1             | Subi |
| nstrument Workflow                   |                    |            |                |             |        |           |     |            |           |               |      |
| Opponed on Eabrury                   | n: 12th 2022 No    | Started    |                |             |        |           |     |            |           |               |      |
| <ul> <li>Opened of rebrua</li> </ul> | ry 1201, 2025 - NO | started    |                |             |        |           |     |            |           |               |      |

Enter the Practice Profile information and save.

| ASCO QOPI<br>Certification Program |      |      |      |      |                   | Export | D)<br>Exit |
|------------------------------------|------|------|------|------|-------------------|--------|------------|
| QOPI® Questionnaire                | 0    | 5    | Prog | ress | Documents Filters |        |            |
| Run Through Test Practice          | SAVE | Ĺ    | Θ    | 0%   | Practice Profile  |        |            |
| Practice Profile                   |      |      | Θ    | 0%   | Practice Detail   |        |            |
| Primary Address                    |      |      | Θ    | 0%   | Attestation       |        |            |
| Address                            |      |      |      |      |                   |        |            |
| 123 Main st                        |      |      |      |      |                   |        |            |
| City                               |      |      |      |      |                   |        |            |
| Alexandria                         |      |      |      |      |                   |        |            |
| State                              |      |      |      |      |                   |        |            |
| Virginia                           | ×    | -    |      |      |                   |        |            |
| Country                            |      |      |      |      |                   |        |            |
| United States                      | `    | ~    |      |      |                   |        |            |
| Zipcode                            |      |      |      |      |                   |        |            |
| 22314                              |      | ]    |      |      |                   |        |            |
| <                                  |      | >    |      |      | 0                 | SAVE 🚿 | Submit     |
| PREV.                              |      | NEXT |      |      |                   |        |            |

You need to add all the Physician information to complete the Profile. If your practice is located outside of the United States, NPI number is not required. In this case, please enter 0 as placeholder for each physician. Please use Add button to add each physician for the practice. When all physicians have been added, click Done.

| Response                                               |      |     |        |            |
|--------------------------------------------------------|------|-----|--------|------------|
| Please add information for each NPI to the table below |      |     |        |            |
| First Name                                             |      |     |        |            |
| Jane                                                   |      |     |        |            |
| Last Name                                              |      |     |        |            |
| Smith                                                  |      |     |        |            |
| NPI                                                    |      |     |        |            |
| 1234567890                                             |      |     |        |            |
|                                                        | DONE | ADD | Cancel | < 3 of 3 > |

You will need to enter the Practice Sites info. All sections of form must be completed. Use the Add button to add additional practice sites. When all sites have been added, click Done.

| Please add information for each practice site to the table below                                                                                                    |        |                                         |                |                                                    |                |
|----------------------------------------------------------------------------------------------------|--------|-----------------------------------------|----------------|----------------------------------------------------|----------------|
| Name of site                                                                                                    |        |                                         |                |                                                    |                |
| Test site                                                                                                    |        |                                         |                |                                                    |                |
| Address                                                                                                    |        |                                         |                |                                                    |                |
| 123 Main St                                                                                                    |        |                                         |                |                                                    |                |
| Cty                                                                                                    |        |                                         |                |                                                    |                |
| Alexandria                                                                                                    |        |                                         |                |                                                    |                |
| Zip Code                                                                                                    |        |                                         |                |                                                    |                |
| 22180                                                                                                    |        |                                         |                |                                                    |                |
| State                                                                                                    |        |                                         |                |                                                    |                |
| Virginia                                                                                                    |        |                                         |                |                                                    | ~              |
| Country                                                                                                    |        |                                         |                |                                                    |                |
| United States                                                                                                    |        |                                         |                |                                                    | v              |
| Does this site administer chemotherapy?                                                                                                    |        |                                         |                |                                                    |                |
| ● Yes ○ No Clear                                                                                                    |        |                                         |                |                                                    |                |
| Does this site include a pharmacy that prepares chemotherapy?                                                                                                    |        |                                         |                |                                                    |                |
| ● Yes O No Clear                                                                                                    |        |                                         |                |                                                    |                |
|                                                                                                    |        |                                         |                |                                                    |                |
|                                                                                                    |        |                                         |                |                                                    |                |
|                                                                                                    |        |                                         |                | DONE ADD Cancel                                    | < 1 of 1 >     |
|                                                                                                    |        |                                         |                |                                                    |                |
|                                                                                                    |        |                                         |                |                                                    | 6 🕩            |
| Centrication Program                                                                                                    |        |                                         |                |                                                    | Export Ent     |
| QOPI® Questionnaire                                                                                                    |        | Pro                                     | gress          | Documents Eiters                                   |                |
| Run Infougn fest Practice                                                                                                    | ~ >    | -                                       |                |                                                    |                |
| 34                                                                                                    | VE     | 0                                       | 0%             | Practice Profile                                   |                |
| 38                                                                                                    | VE     | 0                                       | 0%             | Practice Profile<br>Practice Detail                |                |
| an<br>Practice Tax ID                                                                                                    | VE     | 0                                       | 0%             | Practice Profile Practice Detail                   |                |
| Practice Tax ID Enter Practice Tax (D numbers)                                                                                                    | VE     | 00000                                   | 0%<br>0%       | Practice Profile Practice Detail Attestation       |                |
| Practice Tax ID Enter Practice Tax ID Inumber(s) Enter Practice Tax ID Inumber(s) 1532485                                                                                                    | VE     | 000                                     | 0%<br>0%<br>0% | Practice Profile Practice Detail Attestation       |                |
| Practice Tax LD Enter Practice Tax LD Immorr/ss 1552488                                                                                                    | VE     | 0                                       | 0%<br>0%<br>0% | Practice Profile Practice Detail Attestation       |                |
| Practice Tax ID Enter Practice Tax ID munder(s) 1532485 Tax ID                                                                                                    | VE     | 0                                       | 0%<br>0%       | Protice Profile Protice Detail Attestation         |                |
| Practice Tax ID Enter Practice Tax ID number(s) 1532468 Tax ID Do all sites share the same tax ID?                                                                                                    | VE     | 000                                     | 0%             | Practice Profile Practice Detail Attestation       |                |
| Practice Tax ID Enter Practice Tax ID number(s) 1532485 Tax ID Do all sites share the same tax (D?                                                                                                    | VE     | 000000000000000000000000000000000000000 | 0%             | Practice Profile Practice Detail Attestation       |                |
| Practice Tax ID Enter Practice Tax (D numberis)  1532488  Tax ID Do all sites share the same tax (D?                                                                                                    | VE     | 000000000000000000000000000000000000000 | 0%             | Protice Profile Protice Detail Attestation         |                |
| Practice Tax ID Enter Practice Tax ID Enter Practice Tax ID IS32488 Tax ID Do all sites share the same tax ID?     ves O No Close Policies                                                                                                    | VE     | 000000000000000000000000000000000000000 | 0%             | Practice Profile Practice Detail Attestation       |                |
| Practice Tax ID Enter Practice Tax ID number(s)  1532488  Tox ID Do all sites share the same tax ID?     ves O No Crow  Policies  Do all sites follow the same policies?                                                                                                    | ve     | 0000                                    | 0%             | Protice Profile Protice Detail Attestation         |                |
| Practice Tax LD Enter Practice Tax LD member(s)  1532448  Tax LD Do all sites share the same tax (D?                                                                                                    | VE     | 000                                     | 0%             | Protice Profile Protice Detail Attestation         |                |
| Practice Tax UD Enter Practice Tax UD mumber(s)  1532488  Tax ID Do all sites share the same tax ID?                                                                                                    | VE     | 000                                     | 0%             | Protice Profile Protice Detail Attestation         |                |
| Practice Tax UD           Enter Practice Tax UD mumber(s)           1532488           Tax ID           Do all sites share the same tax (ID?)                • No         Char.           Policies           Do all sites follow the same policies?                • No           • Yes         No           Char. |        | 000                                     | 0%             | Practice Profile Practice Detail Attestation       |                |
| Practice Tax (D<br>Enter Practice Tax (D numberis)<br>152488<br>Tax (D<br>Do all sites share the same tax (D?<br>© ves O No Choir<br>Pulicies<br>Do all sites follow the same policies?<br>© Yes O No Choir<br>Ownership<br>Is the ownership of all sites the same?                                               |        | 000                                     | 0%             | Practice Profile Practice Detail Attestation       |                |
| Practice Tax ID Enter Practice Tax ID numberits  ISS2488  Tax ID Do all sites share the same tax ID?  @ Yes ○ No Choir  Policies  Do all sites follow the same policies?  @ Yes ○ No Choir  Cvmership  Is the ownership of all sites the same?  @ Yes ○ No Choir                                                  |        | 000                                     | 0%             | Practice Profile Practice Detail Attestation       |                |
| Practice Tax ID Enter Practice Tax ID Durindents  Tax ID Do all sites share the same tax ID?                                                                                                    | ><br>> | 000                                     | 0%             | Practice Profile<br>Practice Detail<br>Attestation | SAGE & Salaria |

Click Practice details and choose from the options for each question. Save.

| ASCO QOPI<br>Certification Program |      |   |      |      |                   | Export | D)+<br>Exit |
|------------------------------------|------|---|------|------|-------------------|--------|-------------|
| QOPI® Questionnaire                | 0    | , | Prog | ress | Documents Filters |        |             |
| Run Through Test Practice          | SAVE |   |      | 100% | Practice Profile  |        |             |
| Practice Profile                   |      | I | Θ    | 0%   | Practice Detail   |        |             |
| Primary Address                    |      | I | Θ    | 0%   | Attestation       |        |             |
| Address                            |      | ł |      |      |                   |        |             |
| 123 Main st                        |      |   |      |      |                   |        |             |
| City                               |      |   |      |      |                   |        |             |
| Alexandria                         |      |   |      |      |                   |        |             |
| State                              |      |   |      |      |                   |        |             |
| Virginia                           | ~    |   |      |      |                   |        |             |
| Country                            |      |   |      |      |                   |        |             |
| United States                      | ~    |   |      |      |                   |        |             |
| Zipcode                            |      |   |      |      |                   |        |             |
| 22314                              |      |   |      |      |                   |        |             |
| Primary contact                    |      |   |      |      |                   |        |             |
| Name                               |      |   |      |      |                   |        |             |
| <                                  | >    | ſ |      |      |                   | SAVE 🛷 | Submit      |
| PREV.                              | NEX  | Т |      |      |                   |        |             |

| ASCO QOPI<br>Certification Program                                                                                   |      |           |      |      |                   | Export | D)<br>Exit |
|----------------------------------------------------------------------------------------------------|------|-----------|------|------|-------------------|--------|------------|
| QOPI® Questionnaire                                                                                                  |      |           | Prog | ress | Documents Filters |        |            |
| Run Through Test Practice                                                                                            | SAVE | 1         | 0    | 100% | Practice Profile  |        |            |
| who prepares the chemotherapy? Check all that apply.                                                                 |      |           |      | 100% | Proceed of the    |        |            |
| Pharmacist                                                                                                    |      |           | Θ    | 0%   | Practice Detail   |        |            |
| Pharmacy Technician                                                                                                  |      |           | 0    | 0%   | Attestation       |        |            |
| ✓ Registered Nurse                                                                                                   |      |           | Ŭ    |      |                   |        |            |
| Physician                                                                                                    |      |           |      |      |                   |        |            |
| Physician Assistant                                                                                                  |      |           |      |      |                   |        |            |
| Advanced Practice Nurse                                                                                              |      |           |      |      |                   |        |            |
| Other (please specify)                                                                                               |      |           |      |      |                   |        |            |
| Chemotherapy Routes Please indicate all routes of chemotherapy administered by practice staff. Check all that apply. |      |           |      |      |                   |        |            |
| Parenteral                                                                                                    |      |           |      |      |                   |        |            |
| ✓ Intrathecal                                                                                                    |      | - 1       |      |      |                   |        |            |
| Intraperitoneal                                                                                                    |      | - 1       |      |      |                   |        |            |
| Intravesicular                                                                                                    |      | - 1       |      |      |                   |        |            |
| Other (please specify)                                                                                               |      | - 1       |      |      |                   |        |            |
| REV.                                                                                                    | N    | ><br>IEXT |      |      |                   | SAVE 🚿 | Submit     |

#### Click Attestation.

| ASCO QOPI<br>Certification Program                                                                                                  |           |         |       |                  |        | Export | D)<br>Exit |
|----------------------------------------------------------------------------------------------------|-----------|---------|-------|------------------|--------|--------|------------|
| QOPI® Questionnaire                                                                                                    |           | Pro     | gress | Documents F      | ilters |        |            |
| Run Through Test Practice SAV                                                                                                    | re        | $\odot$ | 100%  | Practice Profile |        |        |            |
| Practice Detail                                                                                                    |           | 0       | 100%  | Practice Detail  |        |        |            |
| Practice Affiliation                                                                                                    |           | Θ       | 0%    | Attestation      |        |        |            |
| Academic Full Time     Private with Academic Affiliation     Employed     Private Independent Clear                                 |           |         |       |                  |        |        |            |
| Practice Leadership                                                                                                    |           |         |       |                  |        |        |            |
| Does your practice leadership have control over policies and procedures at the infusion centers where patients receive chemotherapy | 2         |         |       |                  |        |        |            |
| Yes O No Clear                                                                                                    |           |         |       |                  |        |        |            |
| Electronic Medical Record                                                                                                    |           |         |       |                  |        |        |            |
|                                                                                                    | ><br>NEYT |         |       |                  | 0 5    | SAVE 🚿 | Submit     |

Answer each question and save. And then Submit.

| ASCO QOPI<br>Certification Program                                                                                                    |                     |   |      |      |                   | Export | D)<br>Exit |
|----------------------------------------------------------------------------------------------------|---------------------|---|------|------|-------------------|--------|------------|
| QOPI® Questionnaire                                                                                                    |                     |   | Prog | ress | Documents Filters |        |            |
| Run Through Test Practice                                                                                                    | SAVE                | _ | Ø    | 100% | Practice Profile  |        |            |
| Attestation                                                                                                    |                     |   |      | 100% | Practice Detail   |        |            |
| Attest Standard Review                                                                                                    |                     |   | Θ    | 0%   | Attestation       |        |            |
| I attest that my practice has reviewed the latest QCP Standards and we are working towards meeting full compliance.                                              |                     |   |      |      |                   |        |            |
| Attest Re-Survey Fee                                                                                                    |                     |   |      |      |                   |        |            |
| All applicants must acknowledge the following: * I understand that if a re-survey observation is required, an additional fe<br>will be incurred by the practice. | ee of up to \$3,800 |   |      |      |                   |        |            |
| Yes, Lunderstand                                                                                                    |                     |   |      |      |                   |        |            |
| Attest Application Review                                                                                                    |                     |   |      |      |                   |        |            |
| I attest that I have reviewed the application and I acknowledge that all information is accurate to my knowledge                                                 |                     |   |      |      |                   |        |            |
| ● Yes ○ No Clear                                                                                                    |                     |   |      |      |                   |        |            |
| ₽DF/                                                                                                    | N                   | > |      |      |                   | SAVE 🚿 | Submit     |

#### Confirm Submission and then Submit.

| Subm      | it Res                 | ponse                                                       | $\otimes$ |
|-----------|------------------------|-------------------------------------------------------------|-----------|
| 0         | Sub<br>QO              | mit Instrument<br>PI® Questionnaire                         |           |
| $\oslash$ | 100%                   | Practice Profile                                            |           |
| $\oslash$ | 100%                   | Practice Detail                                             |           |
| $\odot$   | 100%                   | Attestation                                                 |           |
|           |                        |                                                             |           |
| Please    | confirm t<br>nfirm Sul | hat you would like to continue with submission.<br>bmission |           |
|           |                        | Submit                                                      | ancel     |

Staff will review your Questionnaire and upload the invoice, typically within 3-5 business days.

#### Payment

When your invoice is approved, you will receive the below email, prompting you to access the Download Invoice step in the application.

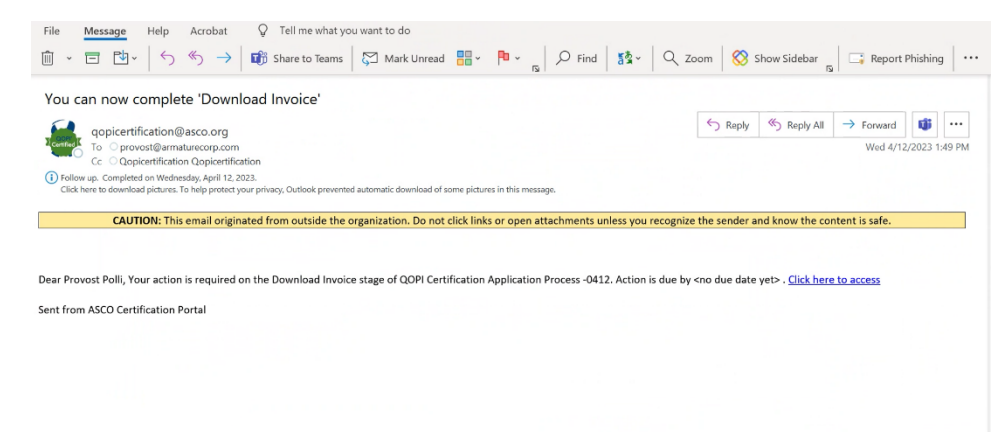

The Invoice and W9 can be accessed via the Document tab for download.

| ASCO QOPI<br>Certification Program                                                                                                    |                                                                                                    |           |        |           |              | A 15<br>Notifications | AB<br>Me* |
|----------------------------------------------------------------------------------------------------|----------------------------------------------------------------------------------------------------|-----------|--------|-----------|--------------|-----------------------|-----------|
| Home Profile Contacts Applie                                                                                                    | cations Certifications                                                                                                    | Processes | Issues | Standards | Instruments  |                       |           |
| Application Info - APP-43                                                                                                    |                                                                                                    |           |        |           |              |                       | 0         |
| MBM Medical Center Test 🥝                                                                                                    | coo                                                                                                    | RDINATOR  |        | STATUS    |              | DATE OF APPLIC        | ATION     |
| QOPI Certification Cycle                                                                                                    |                                                                                                    |           |        | Submitted | - 04/11/2023 | 03/02                 | /2023     |
| Activities Certifications Artifacts                                                                                                    |                                                                                                    |           |        |           |              |                       |           |
| PROCESSES AND ACTIVITIES                                                                                                    |                                                                                                    |           |        |           |              |                       | 0         |
| <ul> <li>QOPI Certification Application Process</li> </ul>                                                                                                    |                                                                                                    |           |        |           |              |                       |           |
| My Actuities Milessones Completed  Download Invoice due 15 days ago  Please confirm that you understand and agree below  I was able to access the invoice as well as the to from the document tab of this activity.  Confirm | Then it is a second second sec |           |        |           |              |                       |           |
| MZ                                                                                                    | RK AS COMPLETE                                                                                                    |           |        |           |              |                       |           |

| Doc   | cuments (                                 | $\otimes$ |
|-------|-------------------------------------------|-----------|
| Docum | ment                                      |           |
|       | Touch, Click or Drag Files here to Upload |           |
| docx  | INVOICE.docx<br>- 04/17/2023 02:18:29 pm  | Θ         |
| pdf   | QCP W9.pdf<br>- 04/17/2023 02:18:25 pm    | Θ         |

Click the Confirm button under My Activities once you have downloaded the invoice.

| ASCO QOPI<br>Certification Prog | ram                           |                |           |           |         |             |             | AB<br>Notifications Me* |
|---------------------------------|-------------------------------|----------------|-----------|-----------|---------|-------------|-------------|-------------------------|
| Home Profile C                  | ontacts Applications          | Certifications | Processes | Issues St | andards | Instruments |             |                         |
| Application Info - APP-34       | 4                             |                |           |           |         |             |             | 0                       |
| MBM Medical Center Test         | t Ø                           |                | co        | ORDINATOR |         |             | STATUS      | DATE OF APPLICATION     |
| QOPI Certification Cycle        |                               |                |           |           |         |             | Open Submit | 04/11/2023              |
| Activities Certification        | ns Artifacts                  |                |           |           |         |             |             |                         |
| PROCESSES AND ACTIVITIES        |                               |                |           |           |         |             |             | $_{\odot}$              |
| ✓                               | Application Process           |                |           |           |         |             |             |                         |
| My Activities Milestones Co     | ⊘<br>mpleted                  |                |           |           |         |             |             |                         |
| Download Invoice                |                               |                |           |           |         |             |             |                         |
| due in 3 months                 |                               |                |           |           |         |             |             |                         |
| Please confirm that you un      | derstand and agree to the sta | tement         |           |           |         |             |             |                         |
| below                           |                               |                |           |           |         |             |             |                         |
| I was able to access the inv    | oice as well as the W-9 docum | ent            |           |           |         |             |             |                         |
| from the document tab of t      | this activity.                |                |           |           |         |             |             |                         |
| ⊘ Confirm                       |                               |                |           |           |         |             |             |                         |
|                                 |                               |                |           |           |         |             |             |                         |
|                                 |                               |                |           |           |         |             |             |                         |
|                                 |                               |                |           |           |         |             |             |                         |
|                                 |                               |                |           |           |         |             |             |                         |
|                                 | MARK AS COL                   | MPLETE         |           |           |         |             |             |                         |

Please make the certification payment via check or wire transfer using the instructions on your invoice. An example invoice is included below.

## **ASCO** QOPI<sup>®</sup> Certification Program

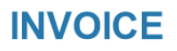

| 2318 Mill Road, Suite<br>Alexandria, VA 2231<br>T: 571-483-1300<br>F: 571-366-9530 | e 800<br>4                                                                  |                                                                                          | FOF                                                                              | INVOICE #:<br>CUSTO<br>PAYMENT TERMS                      | DATE: 7/19/2022<br>MER ID:<br>Due Upon Receipt         |
|------------------------------------------------------------------------------------|-----------------------------------------------------------------------------|------------------------------------------------------------------------------------------|----------------------------------------------------------------------------------|-----------------------------------------------------------|--------------------------------------------------------|
| BILL TO:                                                                           | ŕ                                                                           |                                                                                          |                                                                                  | Fred Hutchinson                                           | SHIP TO:<br>Cancer Research Center                     |
| Work:<br>Mobile:<br>Preferred Email:                                               |                                                                             |                                                                                          |                                                                                  |                                                           |                                                        |
| ORDER SUMMARY                                                                      |                                                                             | Quantity                                                                                 | Drice Der Unit                                                                   | Line Hom Discount                                         | Eutondod Amount                                        |
| Description                                                                        |                                                                             | 1.00                                                                                     | \$5,500,00                                                                       | Line Rem Discourk                                         | \$5.500.00                                             |
|                                                                                    |                                                                             | 11.00                                                                                    | 1 \$5,500.00                                                                     | Order Discount                                            | \$3,300.00                                             |
|                                                                                    |                                                                             |                                                                                          |                                                                                  | Total Order Amount                                        | \$5.500.00                                             |
|                                                                                    |                                                                             |                                                                                          |                                                                                  | Total of all filliount                                    | 10,000,00                                              |
| INVOICE SUMMARY                                                                    |                                                                             |                                                                                          |                                                                                  |                                                           |                                                        |
| Description                                                                        |                                                                             |                                                                                          |                                                                                  |                                                           | Extended Amount                                        |
|                                                                                    |                                                                             |                                                                                          |                                                                                  | 1                                                         | \$5,500.00                                             |
|                                                                                    |                                                                             |                                                                                          |                                                                                  | Total Invision Amount                                     | \$0.00                                                 |
| PAYMENT INFORMATIC                                                                 | DN<br>Please provide prac<br>refundable. The Cer<br>Certification term if C | ctice name and<br>rtification payme<br>Certification is av                               | ID when you make t<br>ent is made at the time<br>varded.                         | he payment. QOPI Certific<br>of the application and cover | ation payment is <b>non-</b><br>rs the duration of the |
| Checks Payable To:                                                                 | QOPI Certification Pr<br>P.O. Box 1029<br>Charlotte, NC 28201               | rogram, LLC<br>-1002                                                                     |                                                                                  |                                                           |                                                        |
| Electronic Payments:                                                               | Association for Clinic<br>Bank – Truist Financ<br>ABA / Routing Numb        | cal Oncology<br>:ial<br>oer (WIRES) – 0                                                  | 51404260                                                                         |                                                           |                                                        |
|                                                                                    | Account Number– 1<br>Reference Information<br>Ava<br>E:                     | 470001138316<br>on: INV-377019<br>QOPI Certific<br>illable: Monday-<br>gopicertification | -K4H9D1<br>ation Customer Serv<br>-Friday, 8:30am-5:00,<br>@ascc.org   P: 571-41 | <b>ice</b><br>pm EDT<br>33-1689                           |                                                        |

#### Pre-Survey Documents

While payment is pending, you can upload your Pre-Survey Policy Documents. Under Complete Pre-Survey Documents click on the QCP Pre-Survey Documents link.

| <b>ASCO</b><br>Certific | QOPI'<br>ation Pr      | ogram           |                        |                |           |            |           |             |             | Q <mark>1</mark> AB<br>Notifications Me× |
|-------------------------|------------------------|-----------------|------------------------|----------------|-----------|------------|-----------|-------------|-------------|------------------------------------------|
| Home                    | Profile                | Contacts        | Applications           | Certifications | Processes | Issues     | Standards | Instruments |             |                                          |
| Applicatio              | on Info <b>- API</b>   | P-344           |                        |                |           |            |           |             |             | 0                                        |
| MBM Me                  | dical Center           | Test 🖉          |                        |                |           | COORDINATO | R         |             | STATUS      | DATE OF APPLICATION                      |
| QOPI Cert               | ification Cyd          | le              |                        |                |           | -          |           |             | Open Submit | 04/11/2023                               |
| Activitie               | s Certific             | ations Ar       | tifacts                |                |           |            |           |             |             |                                          |
| PROCESSES               | AND ACTIVITIES         | 5               |                        |                |           |            |           |             |             | Ð                                        |
| ~ 🙆 Q                   | OPI Certifica          | tion Applicatio | n Process              |                |           |            |           |             |             |                                          |
| )<br>My Activities      | Milestones             | ⊘<br>Completed  |                        |                |           |            |           |             |             |                                          |
| Complet<br>due in 6 i   | e Pre-Survey<br>months | Documents       |                        |                |           |            |           |             |             |                                          |
| Please cli              | ck on the iter         | m you wish to a | iccess from the list l | below          |           |            |           |             |             |                                          |
| QOPI® P                 | re-Survey Do           | cuments         |                        |                |           |            |           |             |             |                                          |
| Not Starte              | ed                     |                 |                        |                |           |            |           |             |             |                                          |
| due in 21               | days                   |                 |                        |                |           |            |           |             |             |                                          |
|                         |                        |                 |                        |                |           |            |           |             |             |                                          |
|                         |                        |                 |                        |                |           |            |           |             |             |                                          |
|                         |                        |                 |                        |                |           |            |           |             |             |                                          |
|                         |                        |                 |                        |                |           |            |           |             |             |                                          |
|                         |                        |                 |                        |                |           |            |           |             |             |                                          |
|                         |                        |                 | MARK AS CO             | MPLETE         |           |            |           |             |             |                                          |

Click on each of the Domains and complete the required information.

| <b>ASCO</b> (<br>Certifica | QOPI <sup>®</sup><br>ation Pre | ogram         |                       |                |                      |        |           |      |             | لم <mark>23</mark><br>Notifications M | X<br>Me Y |
|----------------------------|--------------------------------|---------------|-----------------------|----------------|----------------------|--------|-----------|------|-------------|---------------------------------------|-----------|
| Home                       | Profile                        | Contacts      | Applications          | Certifications | Processes            | Issues | Standards | Inst | truments    | Documents                             |           |
| Instrumen                  | nt Overviev                    | N             |                       |                |                      |        |           |      |             |                                       |           |
| QOPI® P                    | <b>TRE-SURVE</b>               | y Documer     | n <b>ts</b><br>NDARDS |                |                      |        |           |      |             | ٥                                     | 3         |
| Summary                    | Docum                          | nents Assi    | gnees Report:         | 5              |                      |        |           |      |             |                                       | _         |
| Overview                   |                                |               |                       |                |                      |        | Progres   | ss   |             |                                       |           |
| Run Throug                 | h Test Prac                    | tice          |                       | Co             | ordinator            |        | Θ         | 0%   | Domain 1    |                                       |           |
| Alexandria,                | VA                             |               |                       |                |                      |        | 0         | 0%   | Domain 2    |                                       |           |
| Context                    |                                |               |                       |                |                      |        | Θ         | 0%   | Domain 3    |                                       |           |
| Application                | APP-42                         |               |                       |                |                      |        | $\odot$   | 0%   | Domain 4    |                                       |           |
| Opens<br>02/08/2023        |                                | -             | -                     | S              | tatus<br>lot Started |        | 0         | 0%   | Confirmatio | on                                    |           |
| Instrument \               | Workflow                       |               |                       |                |                      |        |           |      |             |                                       |           |
| Opene                      | ed on Februa                   | ary 8th, 2023 | - Not Started         |                |                      |        |           |      |             |                                       |           |

Please upload written policies or procedures supporting each QOPI Certification Standard listed in the activity.

| ASCO QOPI<br>Certification Program                |                                                                                    |                  |          |          |      |      |              |         | Export | <b>∏</b> →<br>Exit |
|---------------------------------------------------|------------------------------------------------------------------------------------|------------------|----------|----------|------|------|--------------|---------|--------|--------------------|
| QOPI® Pre-Survey Documents                        |                                                                                    | (                |          | T        | Prog | ress | Documents F  | Filters |        |                    |
| Run Through Test Practice                         |                                                                                    | S/               | VE       | <b>`</b> |      | 0%   | Domain 1     |         |        |                    |
| standards ivianual for more information ap-       | out requirements for each standard.                                                |                  |          |          | 0    | 070  | Domain       |         |        |                    |
| 2011111                                           |                                                                                    |                  |          |          | 0    | 0%   | Domain 2     |         |        |                    |
| DOMAIN 1                                          |                                                                                    |                  |          |          | 0    | 0%   | Domain 3     |         |        |                    |
| CREATING A SAFE ENVIRONMENT - STAFFING A          | ND GENERAL POLICY                                                                  |                  |          | Ŀ        | 0    | 0%   | Domain 4     |         |        |                    |
|                                                   |                                                                                    |                  |          | Ŀ        | 0    | 070  | Domain 4     |         |        |                    |
| 1.1                                               |                                                                                    |                  |          | Ŀ        | 0    | 0%   | Confirmation |         |        |                    |
| The healthcare setting has policies to define the | e qualifications of clinical staff who order, prepare, and administer chemotherapy | and documents    |          |          |      |      |              |         |        |                    |
| 1.1.1 Supporting Evidence                         |                                                                                    |                  |          | 1        |      |      |              |         |        |                    |
| Orders for chemotherapy are signed manually       | or by using electronic approval by licensed independent practitioners who are def  | termined to be c | ualified |          |      |      |              |         |        |                    |
| by the health care setting.                       |                                                                                    |                  |          |          |      |      |              |         |        |                    |
| Document                                          | Summary                                                                            |                  |          |          |      |      |              |         |        |                    |
| + ADD ROW                                         |                                                                                    |                  |          |          |      |      |              |         |        |                    |
| 1.1.2 Supporting Evidence                         |                                                                                    |                  |          |          |      |      |              |         |        |                    |
| <                                                 |                                                                                    |                  | >        |          |      |      |              |         |        | CAVE               |
| PREV.                                             |                                                                                    |                  | NEX      | т        |      |      |              |         |        | JAVE               |

Add a Summary of the information that is relevant to the standard for each document submitted. If policy has sections, please reference the relevant sections in your summary. Remarks are optional to add. If more than one document is relevant to a Standard, click Add Row to upload.

| <b>ASCO</b> QOPI <sup>®</sup><br>Certification Program |                                                                                        |    |           |      |           |              |  | Export | <b>∏</b> ⇒<br>Exit |
|--------------------------------------------------------|----------------------------------------------------------------------------------------|----|-----------|------|-----------|--------------|--|--------|--------------------|
| QOPI® Pre-Survey Documents                             | $\bigcirc$                                                                             |    | Prog      | ress | Documents | Filters      |  |        |                    |
| Run Through Test Practice                              | Run Through Test Practice SF                                                           |    |           |      |           |              |  |        |                    |
|                                                        |                                                                                        |    | Θ         | 0%   | Domain 2  |              |  |        |                    |
| 1.1.1 Supporting Evidence                              | to be qualified                                                                        | ad | $\odot$   | 0%   | Domain 3  |              |  |        |                    |
| by the health care setting.                            | to be qualine                                                                          |    | $\odot$   | 0%   | Domain 4  |              |  |        |                    |
| Document                                               | Summary                                                                                |    |           | 0    | 0%        | Confirmation |  |        |                    |
| ⊖ Upload -or- Choose Existing                          |                                                                                        |    |           |      |           |              |  |        |                    |
| + ADD ROW                                              |                                                                                        |    |           |      |           |              |  |        |                    |
| 1.1.2 Supporting Evidence                              |                                                                                        |    |           |      |           |              |  |        |                    |
| Chemotherapy is prepared by a licensed pharma          | tist, pharmacy technician, physician, or registered nurse with documented comprehensiv | e  |           |      |           |              |  |        |                    |
| Document                                               | ing, and (at least) annual continuing education and competency validation.<br>Summary  |    |           |      |           |              |  |        |                    |
| <<br>PREV.                                             |                                                                                        | N  | ><br>IEXT |      |           |              |  | ٩      | SAVE               |

| <b>AS</b><br>Cer | <b>CO</b> QOPI <sup>®</sup><br>tification Program |                                                                                 |                            |   |       |     |              |       | Export | <b>∏</b> →<br>Exit |
|------------------|---------------------------------------------------|---------------------------------------------------------------------------------|----------------------------|---|-------|-----|--------------|-------|--------|--------------------|
| QO               | PI® Pre-Survey Documents                          |                                                                                 |                            | P | rogre | ess | Documents Fi | lters |        |                    |
| Run              | Through Test Practice                             |                                                                                 | SAVE                       | 0 | )     | 0%  | Domain 1     |       |        |                    |
| Orde             | ers for chemotherapy are signed manually          | or by using electronic approval by licensed independent practitioners who are e | determined to be qualified | e | )     | 0%  | Domain 2     |       |        |                    |
| by th            | be health care setting.                           | Summary                                                                         |                            | e | )     | 0%  | Domain 3     |       |        |                    |
|                  | OCP International Workflow SOP                    |                                                                                 |                            | e | )     | 0%  | Domain 4     |       |        |                    |
|                  | 2021 (1).docx                                     |                                                                                 |                            | e |       | 0%  | Confirmation |       |        |                    |
| Θ                | REMARKS                                           | Summary                                                                         |                            |   |       |     |              |       |        |                    |
|                  | Download   Change   Hide Remarks                  |                                                                                 |                            |   |       |     |              |       |        |                    |
|                  | + ADD ROW                                         |                                                                                 |                            | L |       |     |              |       |        |                    |
| 1.1.2            | 2 Supporting Evidence                             |                                                                                 |                            | L |       |     |              |       |        |                    |
| Cher             | notherapy is prepared by a licensed pharm         | acist, pharmacy technician, physician, or registered nurse with documented co   | mprehensive                |   |       |     |              |       |        |                    |
|                  |                                                   |                                                                                 | ><br>NEXT                  |   |       |     |              |       | 0      | SAVE               |

Check the box for Confirmation section and save. Then Submit.

| ASCO QOPI<br>Certification Program                                                    |                     |   |          |    |                   | C<br>Export | <b>∏→</b><br>Exit |
|---------------------------------------------------------------------------------------|---------------------|---|----------|----|-------------------|-------------|-------------------|
| QOPI® Pre-Survey Documents                                                            |                     | , | Progress |    | Documents Filters |             |                   |
| Run Through Test Practice                                                             | SAVE                | 4 | $\odot$  | 0% | Domain 1          |             |                   |
| Confirmation                                                                          |                     |   | $\odot$  | 0% | Domain 2          |             |                   |
| 📝 I attest that the uploaded documents do not contain any Protected Health Informat   | ion (PHI) such as,  |   | $\odot$  | 0% | Domain 3          |             |                   |
| (but not limited to) documents containing patient names or initials, MRNs, dates of i | birth, visit dates, |   | $\odot$  | 0% | Domain 4          |             |                   |
| or other personally identifying information.                                          |                     |   | $\odot$  | 0% | Confirmation      |             |                   |
|                                                                                       |                     |   |          |    |                   |             |                   |
|                                                                                       |                     |   |          |    |                   |             |                   |
|                                                                                       |                     |   |          |    |                   |             |                   |
| <                                                                                     | >                   | 1 |          |    |                   | O SAVE 🚿    | Submit            |
| PREV.                                                                                 | NEX                 | Т |          |    |                   |             |                   |

Confirm uploads by clicking Submit.

| Subm      | nit Res              | ponse                                                                                                   |        | $\otimes$ |
|-----------|----------------------|----------------------------------------------------------------------------------------------------|--------|-----------|
|           | Sub<br>QC            | mit Instrument<br>PI® Pre-Survey Documents                                                              |        |           |
| $\odot$   | 0%                   | Domain 1                                                                                                |        |           |
| $\odot$   | 0%                   | Domain 2                                                                                                |        |           |
| $\odot$   | 0%                   | Domain 3                                                                                                |        |           |
| $\odot$   | 0%                   | Domain 4                                                                                                |        |           |
| $\oslash$ | 100%                 | Confirmation                                                                                            |        |           |
| This res  | sponse h<br>nfirm Su | as not been completed (4%). Please confirm that you would like to continue with submission.<br>bmission |        |           |
|           |                      |                                                                                                    | Submit | Cancel    |

#### Site Survey

Once we receive your payment and all pre-survey documents, you will receive an email notification to schedule a site survey. Click the link in your email to complete the Site Survey Availability form.

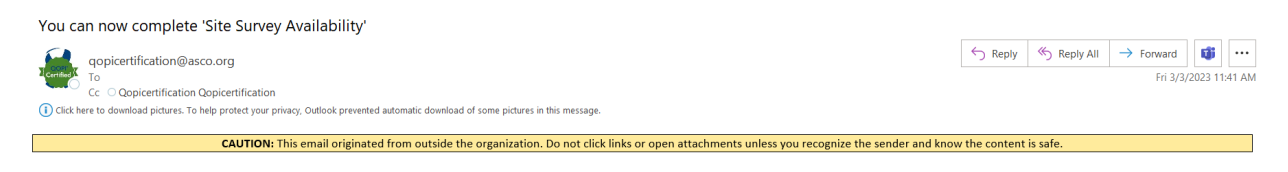

| Dear Lifeng Test, Your action is required on the Site Survey Availability stage of QOPI Certification Application Process. Action is due by <no date="" due="" yet="">. Click here to access</no> |
|----------------------------------------------------------------------------------------------------|
| Sent from ARMATURE Fabric                                                                                                    |

Under My Activities click QCP Site Survey Availability link to launch form.

| ASCO QOPI                                                   |                                |                |           |            |           |             |             | Д <mark>2</mark> (АВ |
|-------------------------------------------------------------|--------------------------------|----------------|-----------|------------|-----------|-------------|-------------|----------------------|
| Certification Prog                                          | ram                            |                |           |            |           |             |             | Notifications Mer    |
| Home Profile C                                              | ontacts Applications           | Certifications | Processes | Issues     | Standards | Instruments |             |                      |
| Application Info - APP-34                                   | 4                              |                |           |            |           |             |             | ۲                    |
| MBM Medical Center Tes                                      | e @                            |                | c         | OORDINATOR |           |             | STATUS      | DATE OF APPLICATION  |
| QOPI Certification Cycle                                    |                                |                |           |            |           |             | Open Submit | 04/11/2023           |
| Activities Certification                                    | ns Artifacts                   |                |           |            |           |             |             |                      |
| PROCESSES AND ACTIVITIES                                    |                                |                |           |            |           |             |             | ()                   |
| OPI Certification                                           | Application Process            |                |           |            |           |             |             |                      |
| O<br>My Activities Milestones Co                            | ⊘<br>mpleted                   |                |           |            |           |             |             |                      |
| Site Survey Availability due in a month                     |                                |                |           |            |           |             |             |                      |
| Please click on the form yo below                           | u wish to complete from the li | ist            |           |            |           |             |             |                      |
| QCP Site Survey Availability                                | - Required                     |                |           |            |           |             |             |                      |
| QCP Site Survey Availability<br>04/13/2023 02:54:54 pm   Re | nove                           | T STARTED      |           |            |           |             |             |                      |
|                                                             |                                |                |           |            |           |             |             |                      |
|                                                             |                                |                |           |            |           |             |             |                      |
|                                                             |                                |                |           |            |           |             |             |                      |
|                                                             | MARK AS CO                     | MPLETE         |           |            |           |             |             |                      |
| L                                                           |                                |                |           |            |           |             |             |                      |

Enter the information to indicate your site survey preferences. Please make sure to add a start and end date range. Then Submit.

| Edit Fo                                                                             | orm                                                                                                    |                                                                                              |                                                                                         | $\otimes$                                                                    |  |  |  |  |  |  |
|-------------------------------------------------------------------------------------|----------------------------------------------------------------------------------------------------|----------------------------------------------------------------------------------------------|-----------------------------------------------------------------------------------------|------------------------------------------------------------------------------|--|--|--|--|--|--|
| All new<br>QOPI Ce<br>chemot                                                        | and re-certifying practices are require<br>ertification Standards through review o<br>herapy preparation and administration                                               | d to participate in a Virtual or On-Site S<br>of medical records and practice policies<br>n. | urvey. The assigned Surveyor will assess<br>, brief interviews with staff to confirm pr | your practice's compliance with the<br>actice procedures, and observation of |  |  |  |  |  |  |
| Please s                                                                            | select whether your practice would like                                                                                                    | a virtual survey or an in-person on-sit                                                      | e survey.                                                                               |                                                                              |  |  |  |  |  |  |
| <ul> <li>Virtu</li> <li>In-P</li> <li>Clear</li> </ul>                              | ual Survey<br>erson On-Site Survey                                                                                                    |                                                                                              |                                                                                         |                                                                              |  |  |  |  |  |  |
| Practice:<br>and retu                                                               | s who select a Virtual Survey will be requir<br>irned to your assigned surveyor as soon a                                                                                 | ed to review and sign the <b>QCP Equipment</b><br>s possible (prior to camera shipping).     | : Loan Agreement. Edits to this form are NC                                             | )T being accepted and it must be signed                                      |  |  |  |  |  |  |
| ☑ I att<br>date                                                                     | I attest that my practice has reviewed the QCP Equipment Loan Agreement document (linked above) and will plan to sign this form when my virtual survey date is confirmed. |                                                                                              |                                                                                         |                                                                              |  |  |  |  |  |  |
| Which o<br>Note: A                                                                  | day(s) of the week are most optimal fo<br>t least five IV chemotherapy patients s                                                                                         | r the Site Survey?<br>hould be seen on the days selected.                                    |                                                                                         |                                                                              |  |  |  |  |  |  |
| <ul> <li>✓ Mon</li> <li>✓ Tues</li> <li>Wed</li> <li>Thun</li> <li>Frida</li> </ul> | nday<br>sday<br>Inesday<br>rsday<br>ay                                                                                                    |                                                                                              |                                                                                         |                                                                              |  |  |  |  |  |  |
| Use the                                                                             | calendar tool below to select either sing 6-10 options. Dates must be at least                                                                                            | ngle dates or date ranges that your pra<br>4-6 weeks from today.                             | ctice is available for a Site Survey. Please                                            | add dates in order of preference,                                            |  |  |  |  |  |  |
| s                                                                                   | itart Date                                                                                                    | ,                                                                                            | End Date                                                                                |                                                                              |  |  |  |  |  |  |
| Θt                                                                                  | 02/09/2023                                                                                                    |                                                                                              | i 03/02/2023                                                                            |                                                                              |  |  |  |  |  |  |
| +                                                                                   | ADD ROW                                                                                                    |                                                                                              |                                                                                         |                                                                              |  |  |  |  |  |  |
| Use the                                                                             | calendar tool below to select either si                                                                                                    | ngle dates or date ranges that your pra                                                      | ctice is NOT available for an On-Site Surv                                              | ιεγ.                                                                         |  |  |  |  |  |  |
| S                                                                                   | tart Date                                                                                                    |                                                                                              | End Date                                                                                |                                                                              |  |  |  |  |  |  |
| Θt                                                                                  | ■ 03/03/2023                                                                                                    |                                                                                              | 崗 03/31/2023                                                                            |                                                                              |  |  |  |  |  |  |
| +                                                                                   | ADD ROW                                                                                                    |                                                                                              |                                                                                         |                                                                              |  |  |  |  |  |  |
|                                                                                     |                                                                                                    |                                                                                              |                                                                                         | Save Submit Abandon                                                          |  |  |  |  |  |  |

After submission, your Site Survey Availability form will be reviewed by the QCP team, and a proposed visit date will be sent to you via email within 4-6 weeks.

You will receive an email with your selected surveyor and survey date. Please reply within 3 business days to confirm the selected surveyor and the date. If we do not hear back regarding a conflict, we will move forward with confirming the visit.

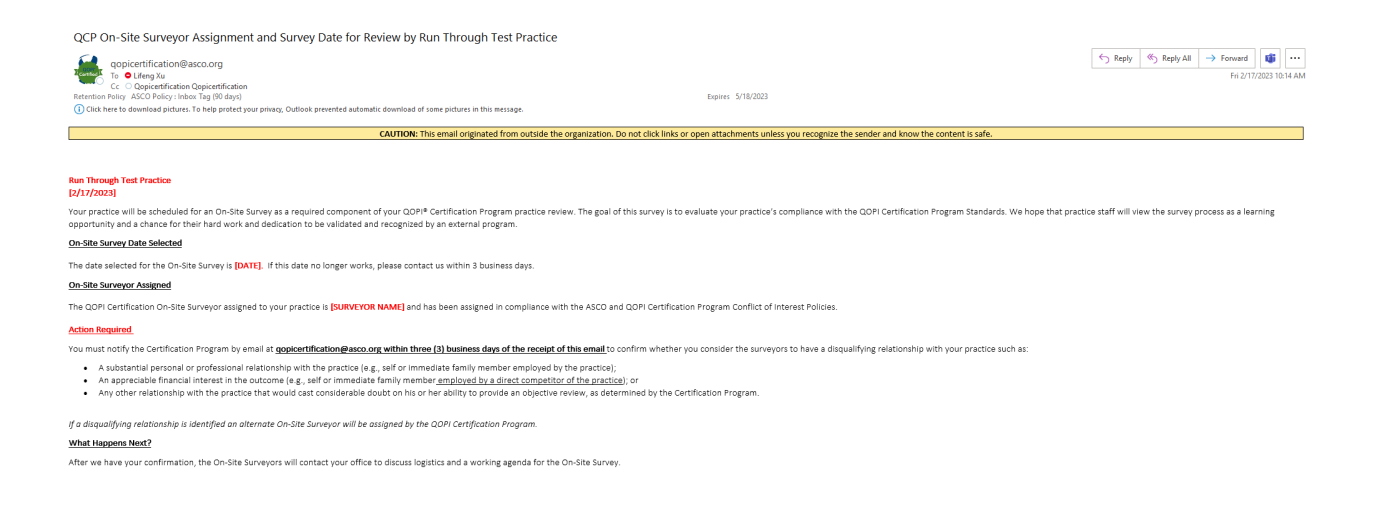

Once the survey information is confirmed, you will receive the final confirmation email below. For virtual survey visits, please review the additional instructions and the attachment.

| QCP On-Site Survey Date Confirmation: Run Through Test Practice                                                                                                    |                                                                                                    |
|----------------------------------------------------------------------------------------------------|----------------------------------------------------------------------------------------------------|
| oppicertification@asco.org           1         0. they fail           Reterion Minal XOFOR; Infort (gib data)           O click here to download pictures. To help protect your privacy. Cutlicks prevented automatic download of some pictures in this message.                                                                                                    | Equires 5/16/2023                                                                                                    |
| CAUTION: This email originated from outside the organization. Do not click links or open attachments unless yo                                                                                                    | u recognize the sender and know the content is safe.                                                                                                    |
|                                                                                                    |                                                                                                    |
| [2/17/2023]                                                                                                    |                                                                                                    |
| Run Through Test Practice has been selected for an on-site survey as a required component of your QOPI Certification Program practice review. The on-site survey will occur on [DATE] as agn without penalty. If the practice/institution changes the initial dates decided upon they will be required to bear the cost associated with the travel fees, surveyor stipends, etc., that occur from | aed upon between your practice/institution and the on-site surveyors. Once the dates are agreed upon, they cannot be changed<br>the change. The goal of this survey is to evaluate compliance with the specifications of the <u>QOPI Certification Program Standards</u> . |
| On-Site Surveyor(s) Selected: [SURVEYOR NAME]                                                                                                    |                                                                                                    |
| What to Expect During the On-Site Survey:                                                                                                    |                                                                                                    |
| The on-site surveyor will assess compliance with QOPI Certification Standards through:                                                                                                    |                                                                                                    |
| Review of medical records and practice policies     Brefinterviews with staff to confirm practice procedures     Observation of chemotherapy preparation and administration                                                                                                    |                                                                                                    |
| to add the second second second second second second second second second second second second second second se                                                                                                    |                                                                                                    |

The pre-survey documents submitted by your practice will be reviewed by your assigned surveyor. Your surveyor will contact you to schedule the site survey planning call. Once the site survey is complete, your surveyor will draft the Certification Compliance Report (CCR) based on the findings and observations. You can expect to receive a notification to view the CCR within 4-6 weeks of the survey.

#### Certification Compliance Report Review

Once the Certification Compliance Report (CCR) is completed, you will receive an email with a link to access the report and important due dates for compliance submissions (if applicable). The Action Plan (Step 1) noted in the email is due within 10 days of receiving the CCR if any Standards were unmet during the survey. You will receive the Action Plan template as an attachment to the below email.

| Dear Provost Polii,                                                                                                    |
|----------------------------------------------------------------------------------------------------|
| The QOPI Certification Program has completed your practice's Certification Compliance Report (CCR). An action plan is required before your practice can be considered for certification.                                                                                                    |
| The CCR can be accessed through this link and outlines compliance requirements for each standard not met that need to be addressed through an action plan. Your practice must complete the following two steps in order to demonstrate that appropriate action was taken to address the requirements:                                                  |
| Step 1: Develop & Submit an Action Plan<br>Develop and submit an action plan within 10 calendar days of receipt of CCR by <b>*due date*</b> to the QOPI Certification Program ( <u>appicertification@asco.org</u> ) defining the steps your practice will<br>take to address the standards that were not met or partially met during your Site Survey. |
| For each unmet standard the Action Plan should clearly state the changes that will be made to meet the identified requirements and demonstrate compliance with all QOPI Certification<br>Standards.                                                                                                    |
| To learn more about how to write an Action Plan and submit supporting documentation, please review this recorded webinar: https://www.youtube.com/watch?v=_Lhii1mzhVk                                                                                                    |
| Detailed instructions and an optional action plan template are in the attached spreadsheet.                                                                                                    |

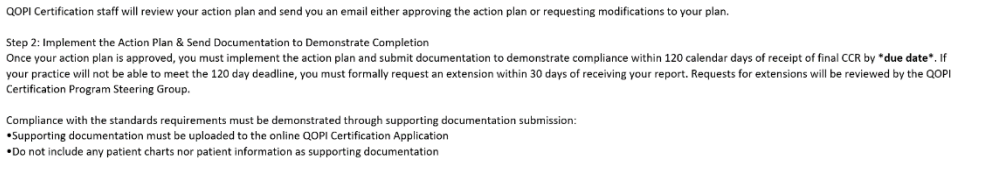

Although you have until \*due date\* to complete Step 1 and \*due date\* to complete Step 2, we encourage your practice to submit documentation as soon as implementation is complete so we can review and complete your Certification as quickly as possible. If either deadline falls on a weekend or federal holiday, the deadline rolls to the next business day.

Use the link in your email to access the QOPI Certification Compliance Report where you can review the assessments for each QCP Standard based on your site survey. Use the Progress tab to navigate each section of the report. Domains 1-4 tabs contain specific assessments and notes for each Standard. If a Standard is assessed as Partially Met or Not Met, you will see an orange number which indicates an Issue was found for that standard. Click the orange number or Issues tab to view each Issue.

| <b>ASCO</b><br>Certific                              | QOPI<br>ation Pr                               | ogram                                                         |              |                |           |        |           |            |      |                    | A 73<br>Notifications | PP<br>Me~ |
|------------------------------------------------------|------------------------------------------------|---------------------------------------------------------------|--------------|----------------|-----------|--------|-----------|------------|------|--------------------|-----------------------|-----------|
| Home                                                 | Profile                                        | Contacts                                                      | Applications | Certifications | Processes | Issues | Standards | Instrument | s D  | ocuments           |                       |           |
| Instrume                                             | nt Overvie                                     | w                                                             |              |                |           |        |           |            |      |                    |                       |           |
| QOPI® o                                              | Certificati                                    | ion Complia<br>g compliance re                                | ance Report  |                |           |        |           |            |      |                    |                       | 0         |
| Summary                                              | y Docun                                        | nents Issu                                                    | es Assignees | Reports        |           |        |           |            |      |                    |                       |           |
| Overview                                             |                                                |                                                               |              |                |           |        |           | Progre     | ss   |                    |                       |           |
| MBM Med                                              | ical Center (?                                 | 23679)                                                        |              |                | Coordin   | nator  |           | $\oslash$  | 100% | Survey Information |                       |           |
|                                                      |                                                |                                                               |              |                | 2         |        |           |            | 100% | Assessment Summary |                       |           |
| Context<br>Application                               | 1 APP-38                                       |                                                               |              |                |           |        |           | $\oslash$  | 100% | Domain 1           |                       |           |
| Opens                                                |                                                |                                                               | Closes       |                | Status    |        |           |            | 100% | Domain 2           |                       |           |
| 02/12/2023                                           | 3                                              |                                                               | -            |                | Subr      | nitted |           | $\bigcirc$ | 100% | Domain 3           |                       |           |
| Instrument                                           | Workflow                                       |                                                               |              |                |           |        |           | $\bigcirc$ | 100% | Domain 4           |                       |           |
| <ul> <li>Oper</li> <li>Subm</li> <li>Comm</li> </ul> | ied on Februa<br>nitted on Feb<br>mittee Revie | ary 12th, 2023<br>iruary 23rd, 20;<br><b>w Cycl</b> e In Prog | 23<br>Iress  |                |           |        |           |            |      |                    |                       |           |

| ASCO QOPI<br>Certification Program                                                       |                                         |                  |                    |                             |                          |      |                    | Export  | <b>∏</b> ≯<br>Exit |
|------------------------------------------------------------------------------------------|-----------------------------------------|------------------|--------------------|-----------------------------|--------------------------|------|--------------------|---------|--------------------|
| QOPI® Certification Compliance Report                                                    |                                         |                  |                    |                             | Progress Documents Issue |      | Documents Issues   | Filters |                    |
| MBM Medical Center                                                                       | $\odot$                                 | 100%             | Survey Information |                             |                          |      |                    |         |                    |
| IV Patient 1                                                                             | IV Patient 2                            |                  |                    |                             | $\odot$                  | 100% | Assessment Summary |         |                    |
| No                                                                                       | □ No                                    | No No            |                    |                             |                          |      | Domain 1           |         |                    |
| 3.8 9                                                                                    | $\oslash$                               | 100%             | 6 Domain 2         |                             |                          |      |                    |         |                    |
| Refore each champtherapy administration, at least two practitioners approved by the beal | Ø                                       | 100%             | 6 Domain 3         |                             |                          |      |                    |         |                    |
| the accuracy of the following elements:                                                  | an care secting to administer of prepar | e enemourcropy ( | city one decame    | Partially Met Partially Met | Ø                        | 100% | Domain 4           |         |                    |
| Findings                                                                                 |                                         |                  |                    |                             |                          |      |                    |         |                    |
| Appearance and physical integrity of drug verification is not documented.                |                                         |                  |                    |                             |                          |      |                    |         |                    |
| Standard 3.8                                                                             |                                         |                  |                    |                             |                          |      |                    |         |                    |
| Note: All answers are "Yes" unless indicated in table below.                             |                                         |                  |                    |                             |                          |      |                    |         |                    |
|                                                                                          |                                         | Ve               | erified            | Documented                  |                          |      |                    |         |                    |
| Description                                                                              |                                         | IV Patient 1     | IV Patient 2       | Both                        |                          |      |                    |         |                    |
| 3.8.1 Drug name.                                                                         |                                         | No No            | No No              | No No                       |                          |      |                    |         |                    |
| 3.8.2 Drug dose. No No No                                                                |                                         |                  |                    |                             |                          |      |                    |         |                    |
|                                                                                          |                                         | <del></del>      |                    |                             |                          |      |                    |         |                    |
| <                                                                                        |                                         |                  |                    | >                           |                          |      |                    |         |                    |
| PREV.                                                                                    |                                         |                  |                    | NEXT                        |                          |      |                    |         |                    |

Each Issue will include a Findings statement summarizing why the standard was unmet, and a Standard Requirement which states requirements to demonstrate compliance with the standard during the postsurvey process. Use the information from each Issue to populate your practice's Action Plan document. You will need to write a plan to address each Standard Requirement.

| ASCO QOPI<br>Certification Program                          |                                |                                                                                                    |                                                                                                    |                                              |                                                                               | C2<br>Export                                   | <b>D</b> →<br>Exit |  |  |
|-------------------------------------------------------------|--------------------------------|----------------------------------------------------------------------------------------------------|----------------------------------------------------------------------------------------------------|----------------------------------------------|-------------------------------------------------------------------------------|------------------------------------------------|--------------------|--|--|
| QOPI® Certification Compliance Report<br>MBM Medical Center | 3.8<br>P FLAGS NONE            | 8 FLAGS NONE                                                                                                    |                                                                                                    |                                              |                                                                               |                                                |                    |  |  |
| IV Patient 1                                                | Patient 1 IV Patient 2         |                                                                                                    |                                                                                                    |                                              |                                                                               |                                                |                    |  |  |
| □ No                                                        | □ No                           |                                                                                                    |                                                                                                    |                                              | ISS-11 - OPEN                                                                 |                                                |                    |  |  |
| 3.8 • • • • • • • • • • • • • • • • • • •                   | Partially Met<br>Partially Met | <ul> <li>Standard 3.8</li> <li>Critical Partial Compliance</li> <li>Findings: Appearance and physical int<br/>not documented.</li> <li>Standard Requirement: Please subm<br/>template/flowsheet for how, before ea<br/>administration, at least two practitione<br/>care setting to administer or prepare of<br/>document the accuracy of the appeara<br/>the drugs. Please include how this pro-</li> </ul> | egrity of drug verific<br>it a process/tool/not<br>ch chemotherapy<br>rrs approved by the<br>hemotherapy verify<br>ince and physical int<br>iccess will be implem | te<br>health<br>r and<br>tegrity of<br>ented |                                                                               |                                                |                    |  |  |
|                                                             |                                | v                                                                                                    | erified                                                                                                    | Documented                                   | and documentation of staff education and compliance monitoring                |                                                |                    |  |  |
| Description                                                 |                                | IV Patient 1                                                                                                    | IV Patient 2                                                                                                    | Both                                         | Criteria                                                                      |                                                |                    |  |  |
| 3.8.1 Drug name.                                            |                                | 🗌 No                                                                                                    | 🗆 No                                                                                                    | 🗋 No                                         | 3.8 Before each chemotherapy admini<br>practitioners approved by the health c | stration, at least two<br>are setting to admin | o<br>hister or     |  |  |
| 3.8.2 Drug dose.                                            |                                | □ No                                                                                                    | No No                                                                                                    | 🗋 No                                         | prepare chemotherapy verify and document the accuracy of following elements   |                                                |                    |  |  |
|                                                             |                                |                                                                                                    |                                                                                                    |                                              |                                                                               |                                                |                    |  |  |
| PREV.                                                       |                                |                                                                                                    |                                                                                                    | ><br>NEXT                                    |                                                                               |                                                |                    |  |  |

| ASCO QOPI<br>Certification Program                                                                                                  |                                        |                                                                                                   |                   |               |                                                                                                    | Export Exit                                   |
|----------------------------------------------------------------------------------------------------|----------------------------------------|---------------------------------------------------------------------------------------------------|-------------------|---------------|----------------------------------------------------------------------------------------------------|-----------------------------------------------|
| QOPI® Certification Compliance Report<br>MBM Medical Center                                                                         |                                        |                                                                                                   |                   | >             | Progress Documents Issues ISS-11 - OPEN                                                             | Filters<br>In Progress                        |
| IV Patient 1                                                                                                    |                                        | Standard 3.8 Critical Partial Compliance Findings: Appearance and physical integrity of drug veri |                   |               |                                                                                                    |                                               |
| 3.8 • 1                                                                                                    |                                        |                                                                                                   |                   |               | not documented.                                                                                     |                                               |
| Before each chemotherapy administration, at least two practitioners approved by the heal<br>the accuracy of the following elements: | Ith care setting to administer or prep | are chemotherapy                                                                                  | verify and docume | Partially Met | Criteria<br>3.8 Before each chemotherapy administrat<br>practitioners approved by the health care s | ion, at least two<br>setting to administer or |
| Findings<br>Appearance and physical integrity of drug verification is not documented.                                               |                                        |                                                                                                   |                   |               | prepare chemotherapy verify and documer<br>following elements                                       | it the accuracy of the                        |
| Standard 3.8<br>Note: All answers are "Yes" unless indicated in table below.                                                        |                                        |                                                                                                   |                   |               | ISS-12 - OPEN<br>Standard 4.2                                                                       | In Progress                                   |
|                                                                                                    |                                        | 1                                                                                                 | erified           | Documented    | Findings: An initial assessment of patients                                                         | ability to adhere was                         |
| Description                                                                                                    |                                        | IV Patient 1                                                                                      | IV Patient 2      | Both          | not found in medical records reviewed.                                                              |                                               |
| 3.8.1 Drug name.                                                                                                    |                                        | 🗆 No                                                                                              | No No             | □ No          | (More)<br>Criteria                                                                                  |                                               |
| 3.8.2 Drug dose.                                                                                                    |                                        | □ No                                                                                              | 🗌 No              | □ No          | 4.2 The health care setting has a policy that<br>to assess patients' ability to adhere to chem      | t outlines the procedure notherapy that is    |
| A A A 1 F 1 F 1 F 1 F 1 F 1 F 1 F 1 F 1                                                                                             |                                        | - ··                                                                                              | <b>—</b>          | <b>—</b>      | administered acterials of the booth over out                                                        | tinn neine ta tha start af                    |
| PREV.                                                                                                    |                                        |                                                                                                   |                   | ><br>NEXT     |                                                                                                    |                                               |

#### Exporting the Certification Compliance Report (CCR)

To export a copy of the CCR, click Export on the top right menu of the CCR. You can save the file and share with others as needed.

#### Upload Action Plan

Submit your completed Action Plan within 10 days of CCR receipt. Choose the Organization Representative Persona after log in. Select the most recent Application. From Upload Action Plan tile, click Upload button to upload the completed Action Plan.

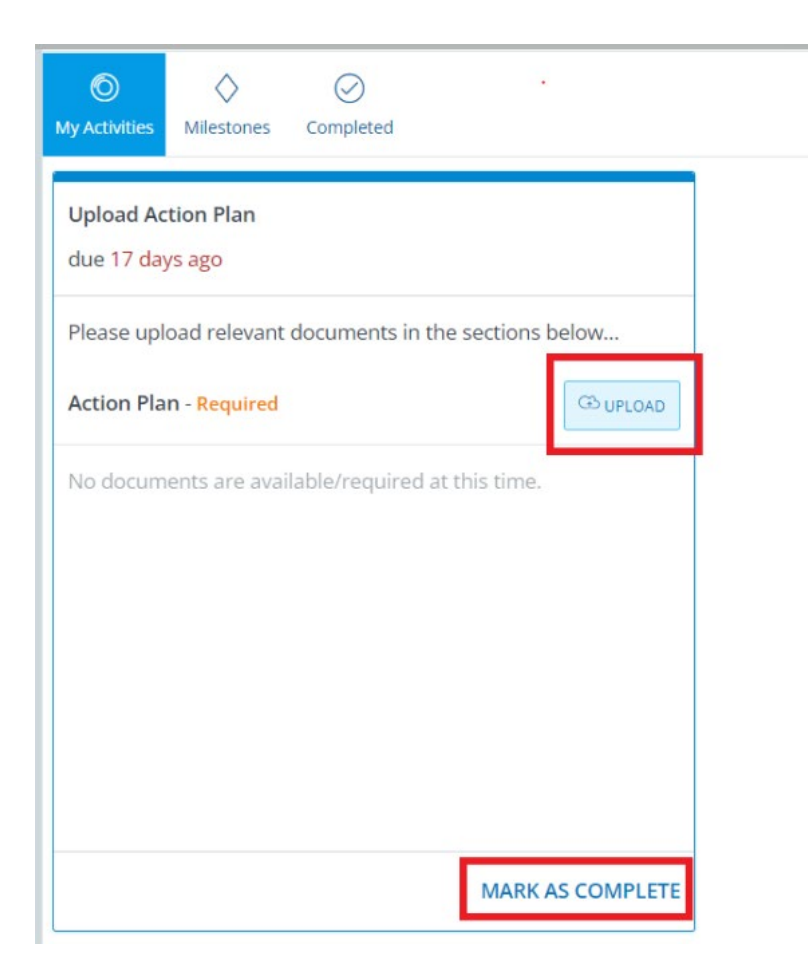

It is essential to click "Mark as Complete" after you upload the document to notify QCP that the document is ready for review. QCP Staff will review your submitted Action Plan and provide approval or feedback via email within 5 business days.

#### Document Implementation of Action Plan

Upload documentation demonstrating implementation of the Action Plan by your final due date (120 days from report delivery date). Login and click the Issues tab.

| SECO QOPI<br>Sertification Program                                                              |                                                       |      | Notifications | PP<br>Me` |
|-------------------------------------------------------------------------------------------------|-------------------------------------------------------|------|---------------|-----------|
| Home Profile Contacts Applications Certifications Processes Issues Standards                    | Instruments Documents                                 |      |               |           |
| Organization Profile                                                                            | Active Applications                                   |      |               |           |
| You are assigned to more than 1 organization.     Click here to select a different organization | QOPI Certification Cycle - 02/21/2023<br>App # APP-38 | Open | 1             |           |
| MBM Medical Center (23679) Edit                                                                 | QOPI Certification Cycle - 02/14/2023<br>App # APP-29 | Open | 0             | )         |
| Primary Contact<br>Provost Polii<br>provost@armaturecorp.com                                    | QOPI Certification Cycle - 02/21/2023<br>App # APP-37 | Open | 0             | )         |
|                                                                                                 | Apply for Certification                               |      |               |           |
| Requests                                                                                        | View All Applications                                 |      |               |           |
| Please select the request you would like to submit                                              | Certifications                                        |      | Show Activ    | e Only    |
|                                                                                                 | QCP-4 expires 02/14/2026<br>QOPI Certification        |      | 1             | Active    |
|                                                                                                 | Issues                                                |      |               |           |

Please click on each Issue and type a Resolution statement summarizing the work completed and upload any related documents to the "Resolution Documents" area.

Important Note: The Certification Portal is not configured to store, receive, display, or otherwise contain PHI and is not a HIPAA-compliant environment. You will be required to attest that any document or file that You upload does not contain PHI. As such, please ensure that any documentation that You upload does not contain any PHI, does not display health information on a patient, and does not contain any personal identifiers of a patient (including, patient names or initials, MRNs, dates of birth, visit dates, or other personally identifying information). If you are unsure whether a document contains PHI, please check with your practice's privacy officer.

| <b>ASCO</b><br>Certifica                                                                                                    | QOPI <sup>®</sup><br>ation Pro                                                                                                 | ogram                                                                                                    |                                                                                         |                    |               |        |           |             |             |          | Ļ<br>Notifica                                                                                                    | 173<br>ations | PP<br>Me* |
|----------------------------------------------------------------------------------------------------|----------------------------------------------------------------------------------------------------|----------------------------------------------------------------------------------------------------|-----------------------------------------------------------------------------------------|--------------------|---------------|--------|-----------|-------------|-------------|----------|----------------------------------------------------------------------------------------------------|---------------|-----------|
| Home                                                                                                    | Profile                                                                                                    | Contacts                                                                                                    | Applications                                                                            | Certifications     | Processes     | Issues | Standards | Instruments | Documents   |          |                                                                                                    |               |           |
| MBM Me                                                                                                    | dical Cente                                                                                                    | r Ø                                                                                                    |                                                                                         |                    |               |        |           |             |             |          |                                                                                                    |               |           |
| Organizat                                                                                                    | ion Issues                                                                                                    |                                                                                                    |                                                                                         |                    |               |        |           |             |             |          |                                                                                                    |               |           |
|                                                                                                    | rch                                                                                                    |                                                                                                    |                                                                                         |                    |               |        |           |             |             |          | Q                                                                                                    | ĄŻ            |           |
| Issue                                                                                                    |                                                                                                    |                                                                                                    |                                                                                         | Resolution         | 1             |        |           | Coordinator | Status      | Due Date | Documents/ Evidence                                                                                                    |               |           |
| ISS-12 - OPE<br>Standard 4.<br>• Critical I<br>Findings: A<br>was not fou<br>More<br>4.2 The hea<br>procedure to<br>chemothera<br>setting prio | N<br>2<br>Non-Complia<br>n initial asse<br>ind in medici<br>th care setti<br>to assess pat<br>apy that is ac<br>r to the start | int<br>ssment of pati<br>al records revie<br>ng has a policy<br>ients' ability to<br>Iministered ou<br>of trea | ents' ability to adhe<br>wed.<br>that outlines the<br>adhere to<br>tside of the heath ( | Franc Typin<br>are | Submit        | Cancel |           |             | In Progress |          | Evidence Documents No documents have been uploaded to this issue Resolution Documents Touch, Click or Drag Files here to Upload No documents have been uploaded to this issue | ]             |           |
| ISS-11 - OPE<br>Standard 3.                                                                                                    | N<br>8<br>Partial Comp                                                                                                    | liance                                                                                                    |                                                                                         | 🥑 Provi            | de Resolution |        |           |             | In Progress |          | Evidence Documents No documents have been uploaded to this issue                                                                                                    |               |           |

When all documents have been uploaded to support each standard, please click "Submit" for each Issue.

| <b>ASCO</b><br>Certifica | QOPI <sup>®</sup><br>ation Pro | ogram             |                      |                |           |        |           |             |             |          |                                               | لم<br>Notificat | 73<br>tions | PP<br>Me* |
|--------------------------|--------------------------------|-------------------|----------------------|----------------|-----------|--------|-----------|-------------|-------------|----------|-----------------------------------------------|-----------------|-------------|-----------|
| Home                     | Profile                        | Contacts          | Applications         | Certifications | Processes | Issues | Standards | Instruments | Documents   |          |                                               |                 |             |           |
| MBM Me                   | dical Cente                    | er 🧭              |                      |                |           |        |           |             |             |          |                                               |                 |             |           |
| Organizat                | ion Issues                     |                   |                      |                |           |        |           |             |             |          |                                               |                 |             |           |
| <b>▽</b> Sea             | rch                            |                   |                      |                |           |        |           |             |             |          |                                               | Q               | ĄŻ          | C         |
| Issue                    |                                |                   |                      | Resolut        | ion       |        |           | Coordinator | Status      | Due Date | Documents/ Evidence                           |                 |             |           |
| ISS-12 - OPE             | N                              |                   |                      | Exampl         | -         |        |           |             | In Progress |          | Evidence Documents                            |                 |             |           |
| Standard 4.              | 2                              |                   |                      |                |           |        |           |             |             |          |                                               |                 |             |           |
| Critical I               | Non-Complia                    | ant               |                      |                |           |        |           |             |             |          | No documents have been uploaded to this issue |                 |             |           |
| Findings: A              | n initial asse                 | ssment of pati    | ents' ability to adh | iere           |           |        |           |             |             |          |                                               |                 |             |           |
| was not fou              | ind in medica                  | al records revie  | ewed.                | Save           | e Submit  | Cancel |           |             |             |          | Resolution Documents                          |                 |             | _         |
| Standard R               | equirement                     | t: 1) Please sub  | mit a policy that    |                | -         |        |           |             |             |          | Touch, Click or Drag Files here to U          | lpload          |             |           |
| outlines the             | procedure t                    | o assess patie    | nts' ability to adhe | re to          |           |        |           |             |             |          | Doc1.docx                                     |                 |             | Θ         |
| chemothera               | apy that is ad                 | iministered ou    | tside of the heath   | care           |           |        |           |             |             |          |                                               |                 |             |           |
| setting prio             | r to the start                 | of treatment.     |                      |                |           |        |           |             |             |          |                                               |                 |             |           |
| 2) Please su             | ibmit a tool, i                | note template     | or flowsheet that    |                |           |        |           |             |             |          |                                               |                 |             |           |
| documents                | how this ass                   | essment is ava    | ilable in the patier | nt             |           |        |           |             |             |          |                                               |                 |             |           |
| record.                  |                                |                   |                      |                |           |        |           |             |             |          |                                               |                 |             |           |
| 3) Please in             | clude how th                   | is policy will be | e implemented and    | d              |           |        |           |             |             |          |                                               |                 |             |           |
| documenta                | tion of staff e                | education and     | compliance monit     | oring.         |           |        |           |             |             |          |                                               |                 |             |           |

Navigate back to the Applications tab. Click the Document Implementation of Action Plan activity. Review the confirmation language and click confirm to notify staff that you completed upload of all documents. Staff will review all documentation (typically within 4-6 weeks of submission) and reach out with any questions or feedback. If all Standards are assessed as Met following staff and committee review, certification will be granted.

| ASCO QOPI<br>Certification Program                                                                                                    |                  |             |           |             |             | A 135 PP<br>Notifications Me |
|----------------------------------------------------------------------------------------------------|------------------|-------------|-----------|-------------|-------------|------------------------------|
| Home Profile Contacts Applications Certifi                                                                                                    | ations Processes | Issues      | Standards | Instruments |             |                              |
| Application Info - APP-400                                                                                                    |                  |             |           |             |             |                              |
| Test 4.11.23 🕗                                                                                                    |                  | COORDINATOR |           |             | STATUS      | DATE OF APPLICATION          |
| QOPI Certification Cycle                                                                                                    |                  |             |           |             | Open Submit | 04/11/202                    |
| Activities Certifications Artifacts                                                                                                    |                  |             |           |             |             |                              |
| PROCESSES AND ACTIVITIES                                                                                                    |                  |             |           |             |             |                              |
| <ul> <li>QOPI Certification Application Process</li> </ul>                                                                                                    |                  |             |           |             |             |                              |
| My Activities Milestones Completed                                                                                                    |                  |             |           |             |             |                              |
| Document Implementation of Action         Openation         Openation         O |                  |             |           |             |             |                              |
| uploaded to each Standard listed under the "Issues" tab. All                                                                                                    |                  |             |           |             |             |                              |
| Confirm                                                                                                    |                  |             |           |             |             |                              |
| MARK AS COMPLETE                                                                                                    |                  |             |           |             |             |                              |

#### **Certification Decision**

Certification is awarded when a practice is deemed to have met all requirements for Certification. Practices awarded certification will receive an email announcement. The email will contain a media kit, which includes logo files, a brand guide for how to use the logos and samples of social media posts, press releases, and newsletters. In addition, each certified practice receives one complimentary award plaque to display at their facility. More plaques may be purchased for a fee. QCP<sup>™</sup> also displays QOPI<sup>®</sup> Certified Practices in a <u>map on the QOPI Certification website</u>.

#### Contact Us

For all questions about QOPI Certification please reach out to <u>qopicertification@asco.org</u> and we will be happy to assist you.